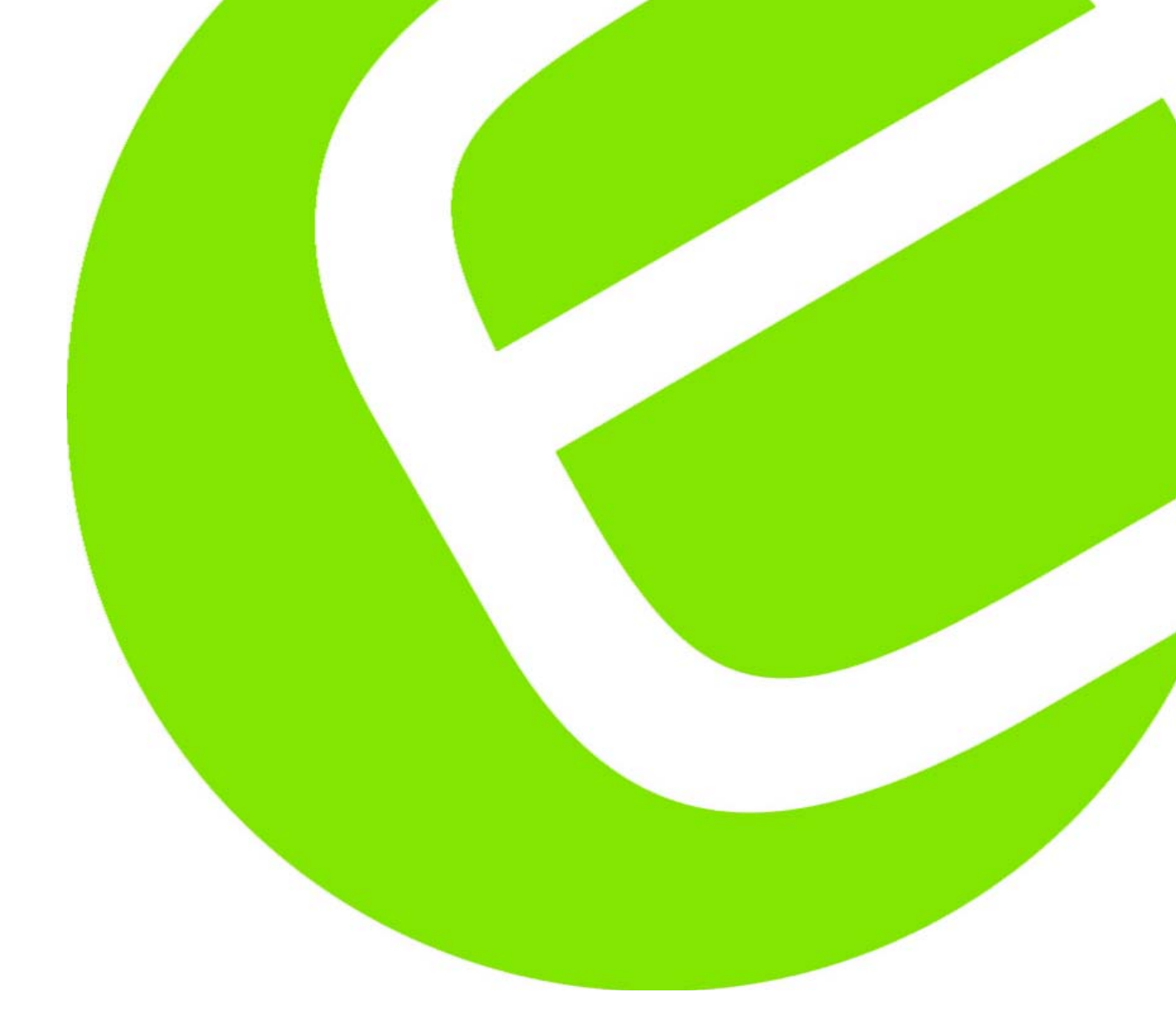

# Bruksanvisning **Kyoritsu 6300** 3-fas Mini-Energianalysator

EAN: 5706445250448 EAN: 5706445250684

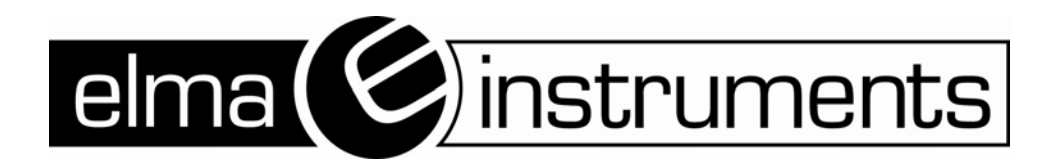

### sid 1

# Snabb manual –Svensk version

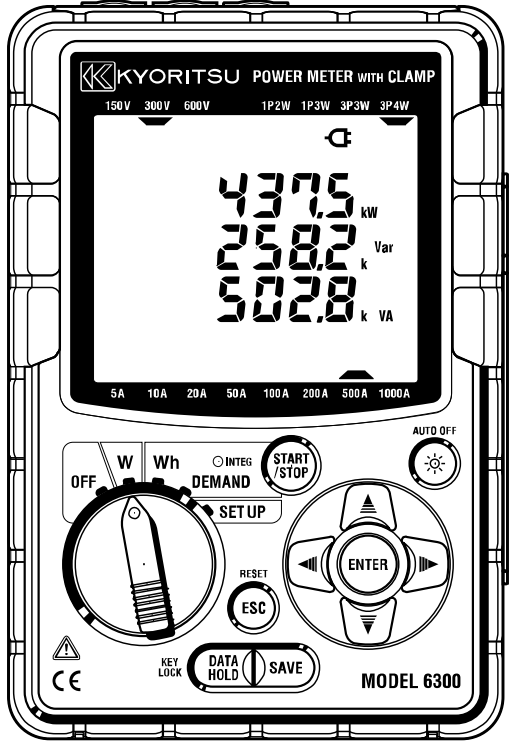

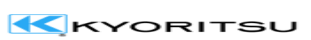

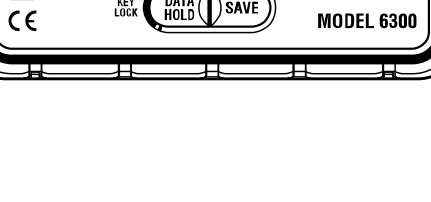

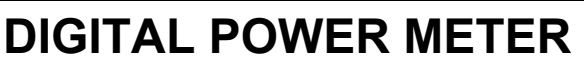

MODEL

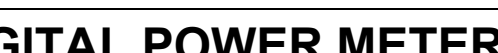

6300

KYORITSU ELECTRICAL INSTRUMENTS WORKS, LTD.

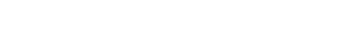

• Inledning.

Snabb manualen är en förkortad upplaga av huvudmanualen, för att du som användare snabbt skall komma igång med ditt Kyoritsu 6300 instrument.

Huvudmanualen som är på engelska hittas på den medföljande CD rom skivan.

• Säkerhet

Innan Kyoritsu 6300 tas i bruk skall du som användare kontrollera att instrumentet inte har synliga skador varken på instrumentet eller kablagen.

- Innehåll
  - 1. Funktions översikt
  - 2. Instrument layout
  - 3. Inställningar av SET UP
  - 4. Ledningsnät
  - 5. Normal mätning w
  - 6. Data loggning (integration) wh
  - 7. Mätning av energibehov : DEMAND
  - 8. Använda CF kort och spara data.

Sektions nummer i snabb manualen hänvisas till den huvudmanualen.

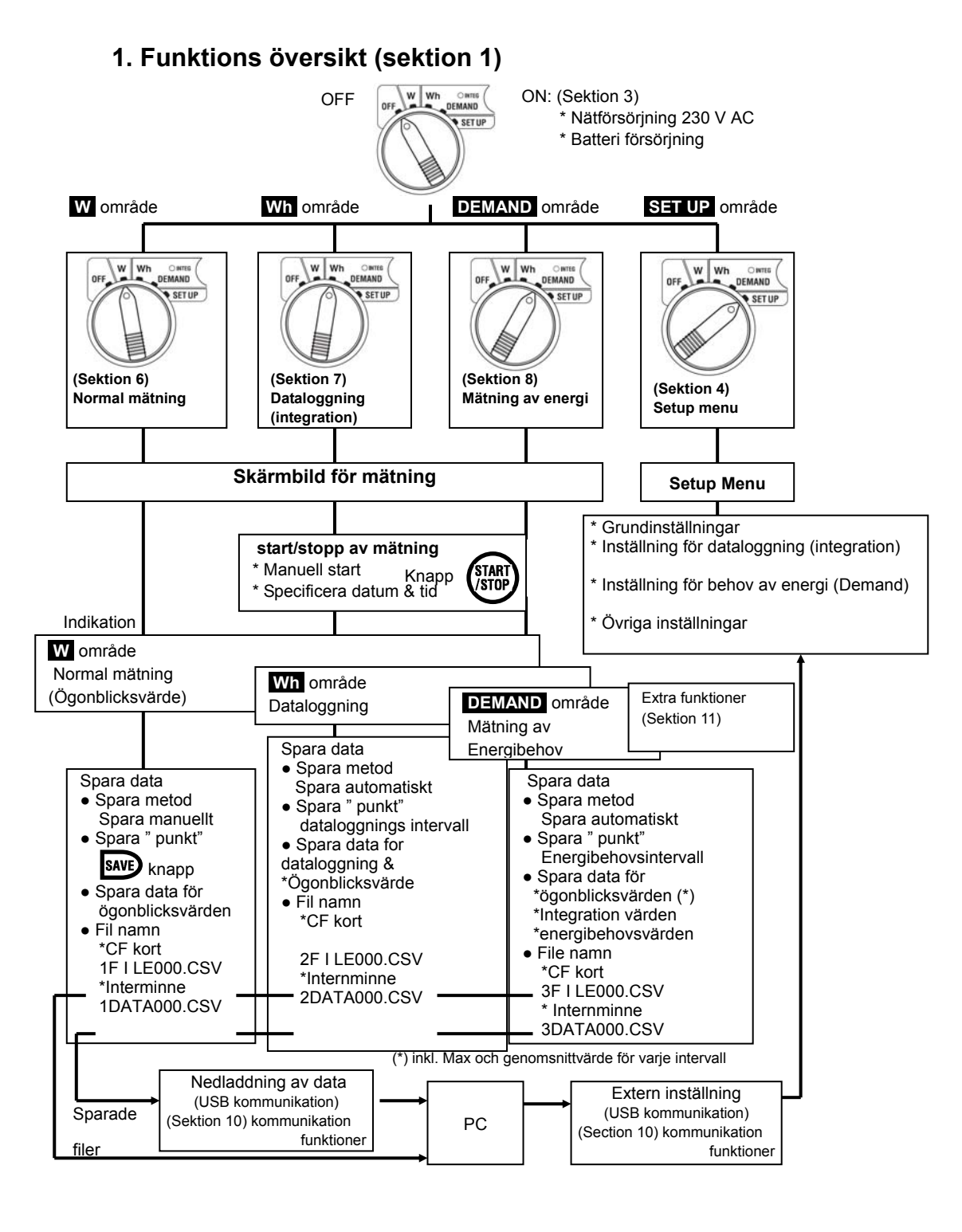

### 2. Instrument layout (Section 2)

• Display & knappar (2-1)

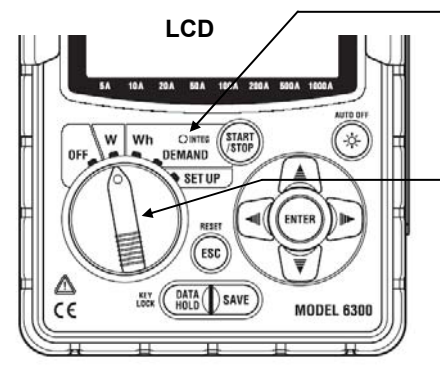

#### LED status indikator

- \* Lyser: Under normal / energibehovsmätning
- \* Blinkar: Instrumentet är i stand by läge

#### Funktions omkopplare

Påslaget vid alla områden utom i off läge

۲

1

- (Section 3)
- 1. Nätförsörjning 230 V AC eller
- 2. Batteri försörjning

| Knappar       | Beskrivning                                                                        | Knappar | Beskrivning                                                                                                    |
|---------------|------------------------------------------------------------------------------------|---------|----------------------------------------------------------------------------------------------------|
| START         | Start / Stopp knapp                                                                | ESC     | * Annullera ett val<br>* Radera dataloggning/<br>energibehovsvärden                                                              |
|               | Tänd / släck lyset i<br>displayen                                                  |         | * Data låsning<br>* Knapplås                                                                                                    |
| <b>≜</b><br>■ | Ändra position med hjälp av<br>dessa pilar ex vid inställningar<br>av datum & tid. | HOLD    | Håll knappen nedtryckt i mer<br>än 2 sek. för att låsa<br>knapparna.<br>För att låsa upp håll knappen<br>nedtryckt igen i 2 sek. |
| ENTER         | Enter – för att bekräfta en<br>utvald inställning                                  | SAVE    | Save knappen är till för att spara mätresultat.                                                                                  |

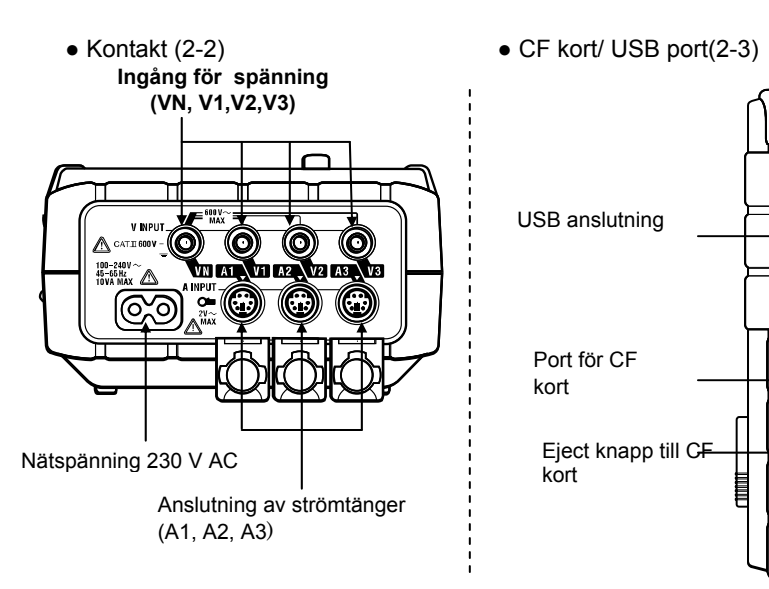

• Tecken på displayen LCD (2-1)

< Alla tecken visas på displayen i start>

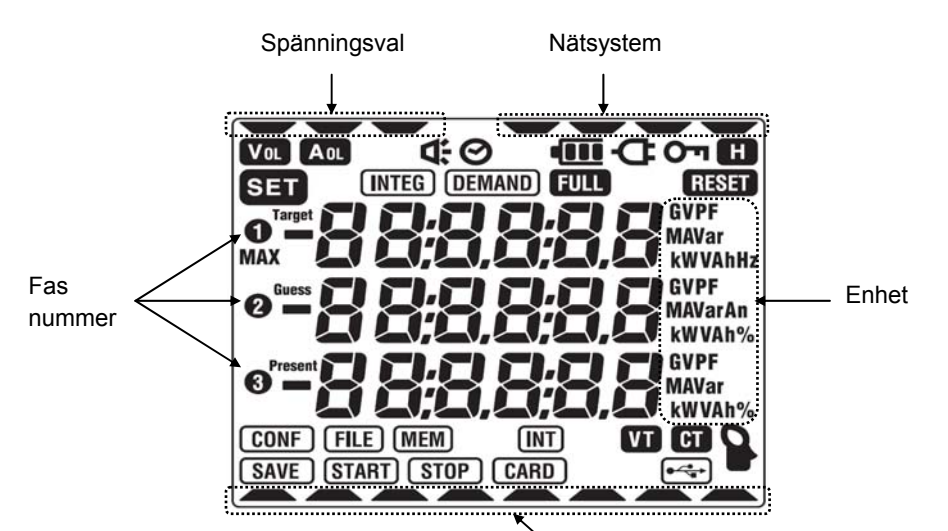

Strömområde

| Symbol | Status av mätning eller funktion                                       |
|--------|------------------------------------------------------------------------|
| Сп     | Lyser när knapparna är låsta.                                          |
| Vol    | Lyser när spänningen överstiger ett visst värde.                       |
| AOL    | Lyser när strömmen överstiger ett visst värde.                         |
| ¢      | Lyser när instrumentet är ansluten till nätspänning 230 V AC.          |
|        | Lyser när instrumentet körs på batteri, samt batteri tillstånd.        |
| Ξ      | Lyser när lås funktionen för data är aktiv.                            |
| INTEG  | Lyser vid loggning av data och blinkar i stand by funktion.            |
| DEMAND | Lyser vid loggning av energi och blinkar i stand by funktion.          |
| FULL   | Lyser när CF kort och internminne är fullt.                            |
| CARD   | Lyser när man sparar på CF kortet.                                     |
| FILE   | Lyser när man öppnar/stänger filer på instrumentet.                    |
| SAVE   | Lyser när man sparar data.                                             |
| (MEM)  | Lyser när man sparar data på internminnet.                             |
| VT     | Lyser när omräkningsfaktorn för spänning inte är inställd till värde 1 |
| CT     | Lyser när omräkningsfaktorn för ström inte är inställd till värde 1    |

# **3. Inställning: SET UP menu** (Sektion 4) 3.1 Lista över inställningar (4-1)

| Inställningar                            | Positions nr.                                        | Symbol          | Inställnings möjligheter                                                                                                    |
|------------------------------------------|------------------------------------------------------|-----------------|----------------------------------------------------------------------------------------------------|
|                                          | 01 Ledningsnät (system)                              | -               | 1P2W(1ch)/ 1P2W(2ch)/<br>1P2W(3ch)/ 1P3W/ 3P3W /3P4W                                                                                                    |
|                                          | 02 Spänningsområde                                   | -               | 150/ 300/ 600V                                                                                                    |
| Standard<br>inställningar                | 03 Strömområde                                       | -               | Område         (04 Strömtång)           5/ 10/ 20/ 50A         :         (50A)           10/ 20/ 50/ 100A         :         (100A)           20/ 50/ 100/ 200A         :         (200A)           50/ 100/ 200/ 500A         :         (50A)           100/ 200/ 500A         :         (500A)           100/ 200/ 500/ 1000A         :         (1000A)           1000/ 3000A         :         (3000A) |
|                                          | 04 Strömtång                                         | 8               | 50/ 100/ 200/ 500/ 1000/ 3000A                                                                                                    |
|                                          | 05 VT Spänningstrafo                                 | T               | 1 ~ 10000                                                                                                    |
|                                          | <b>06</b> CT Strömtrafo                              | CT              | 1.00 ~ 10000.0                                                                                                    |
| Andra                                    | <b>07</b> Tid (*1)                                   | 0               | År : Månad : Dag,<br>Timmar:Minuter:Sekunder                                                                                                    |
| inställningar                            | <b>08</b> Ljud                                       | <b>⊄</b> :      | on (Ljud)<br>oFF (Ljud av)                                                                                                    |
|                                          | 09 Loggningsintervall                                | (INTEG) (INT)   | 1/ 2/ 5/ 10/ 15/ 20/ 30 sek.<br>1/ 2/ 5/ 10/ 15/ 20/ 30 min., 1 timme                                                                                                    |
| Inställningar<br>Wh området              | 10 Inställning av starttid och datum                 | (INTEG) START)  | År : Månad : Dag,<br>Tim : Minuter: Sekunder                                                                                                    |
| (Integration)                            | 11 Inställning av stopptid och datum                 | (INTEG) STOP    | År : Månad : Dag,<br>Tim : Minuter: Sekunder                                                                                                    |
|                                          | 12 Annullera inställningar                           | INTEG RESET     | on (Återställning)<br>oFF (Ej återställning)                                                                                                    |
|                                          | 13 Loggningsintervall                                | (DEMAND)(INT)   | 1/ 2/ 5/ 10/ 15/ 20/ 30 sek.<br>1/ 2/ 5/ 10/ 15/ 20/ 30 min., 1 tim                                                                                                    |
|                                          | 14 Inställning av starttid och datum                 | (DEMAND)(START) | År : Månad : Dag,<br>Tim: Minuter : Sekunder                                                                                                    |
| Inställningar för<br>Energibehovsmätning | 15 Inställning av stopptid och datum                 | (DEMAND) STOP   | År: Månad : Dag,<br>Tim : Minuter: Sekunder                                                                                                    |
| (Demand)                                 | 16 Takvärde för energibehovsmätning                  | (DEMAND) Target | 0.1W ~ 999.9GW                                                                                                    |
|                                          | <b>17</b> Energibehovsmätning –<br>Inspektions cykel |                 | Använd förinställda intervallstider<br><e.g.><br/>Intervall =30min. →10/ 15/ 20 min.</e.g.>                                                                                                    |
|                                          | <b>18</b> Annullera inställningar                    | (DEMAND) RESET  | on (Återställning)<br>oFF (Ej återställning)                                                                                                    |

# **3. Inställning: SET UP menu** (Section 4) 3.1 Lista över inställningar (4-1)

| Inställningar | Positions nr.                        | Symbol                      | Inställnings möjligheter                                  |
|---------------|--------------------------------------|-----------------------------|-----------------------------------------------------------|
| Inställningar | <b>19</b> Användning av CF kort (*2) | (CARD)                      | on (Använd)<br>oFF (Använd ej,<br>Internminne<br>används) |
| för CF kort   | 20 Formatera data på CF kortet       | Formatera data på CF kortet |                                                           |
|               | 21 Radera data på CF kortet          |                             | dEL (Radera)<br>not.dEL (Ej radera)                       |
|               | 22 Radera data på interminnet        | (MEM)                       | dEL (Radera)<br>not.dEL (Ej radera)                       |
| Andra         | 23 System återställning              | RESET                       | on (Återställning<br>oFF (Ej återställning)               |
| instaliningar | 4 Inläsning av sparade inställningar |                             | Sparad nummer 01 ~ 20                                     |
|               | 25 Spara inställningar               |                             | Sparad nummer 01 ~ 20                                     |

(\*1) Tiden är inställd från fabriken, och är inställd efter Japansk tid.

(\*2) CF kortet blir automatiskt indentifierat när instrumentet startas.

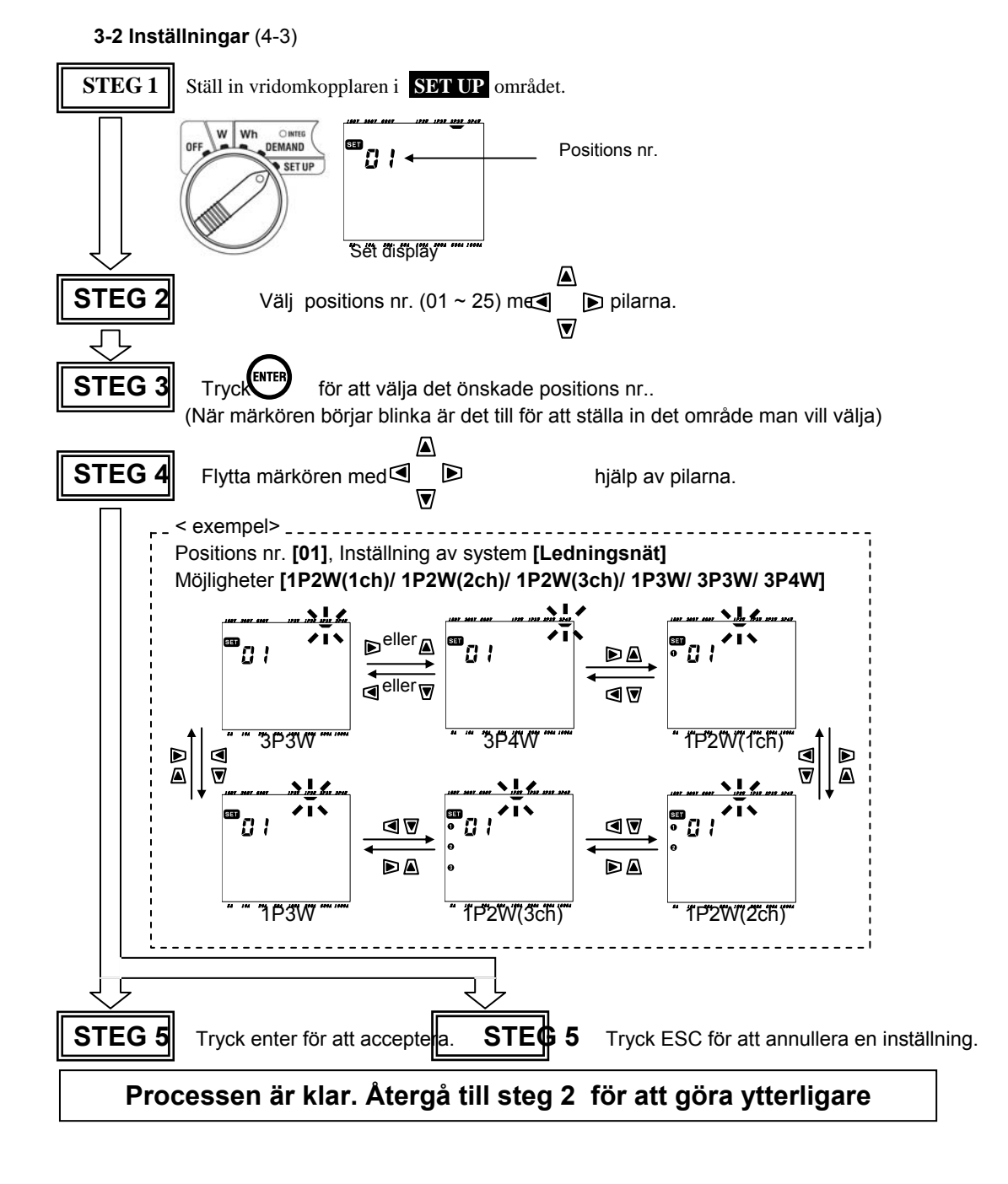

#### 4. Ledningsnät (Sektion 5) VN V1 **V2 V**3 600 V ~ Max V INPUT ▲ CAT.II 600V 1 0 $\bigcirc$ 0 Enkel fas och noll 2-ledare (1 kanal) "1P2W (1ch)" VN A1 V1 A2 V2 A3 V3 100-240V~ 45-65Hz 19VA MAX (1) ~ nät Last 1 ര Ν O **A1** A2 A3 VN V1 A1 Enkel fas och noll 2-ledare (2 kanaler) "1P2W (2ch)" Last 2 L ~ nät Ν Last 1 • Enkel fas 2-ledare (3 kanaler) "1P2W (3ch)" VN V1 A1 A2 Last 3 Last 2 ~ nät Ν Last 1 VN V1 A1 A2 A3 Enkel fas 3-ledare "1P3W" 12 Ν Last ~ nät L1 • Tre faser 3-ledare "3P3W" VN V1 V2 A1 A2 L3 L2 Last ~ nät L1 VN V1 V2 A1 A2 Tre faser och noll 4-ledare "3P4W" L3 Last L2 ~ nät L1 Last Ν VN V1 V2 V3 A1 A2 A3 ~ nät

# 5. Normal mätning (ögonblicksvärde): W området (Sektion 6)

• Schematiskt flödesschema

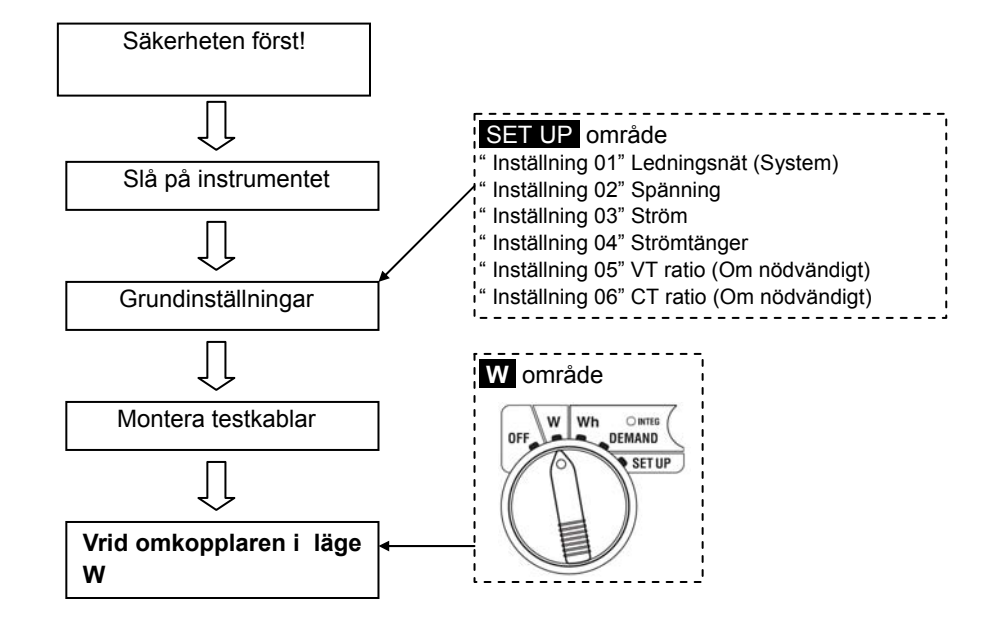

• Parametrar i W området

| Display parameter |                                                                        |     |  |  |
|-------------------|------------------------------------------------------------------------|-----|--|--|
| Spänning          | V : Genomsnittsvärde av Spänning Vi Vi: Spänning per fas               | V   |  |  |
| (RMS)             |                                                                        | v   |  |  |
| Ström (RMS)       | A : Genomsnittsvärde av Ström Ai Ai: Ampere per fas                    | А   |  |  |
| Aktiv effekt:     | P : Total aktiv effekt förbrukning Pi:Effekt per fas                   |     |  |  |
|                   | Polarititet: + (Ingen markering) tillförd effekt                       | W   |  |  |
|                   | - (minus) avgivande effekt ( ex. generator )                           |     |  |  |
| Reaktiv effekt    | Q : Total reaktiv effekt. Qi : Reaktiv effekt per fas                  |     |  |  |
|                   | Polaritet: + (Ingen markering) tillförd reaktiv effekt,                | Var |  |  |
|                   | - (minus) avgivande reaktiv effekt                                     |     |  |  |
| Skenbar effekt    | S : Total Volt Ampere Si : Volt Ampere per fas                         | VA  |  |  |
| Cos φ             | PF : Total $\cos \varphi$ Pfi : $\cos \varphi$ per fas                 |     |  |  |
|                   | Polariet: + (Ingen markering) fasförskjutning bakåt,                   | PF  |  |  |
|                   | - (minus) fasförskjutning framåt                                       |     |  |  |
| Frekvens          | f : Frekvens av V1                                                     |     |  |  |
| Ström i "nollan"  | In : ström i nollan (endast i system med tre faser och nolla - "3P4W") | An  |  |  |

#### 5.1 Display

Kyoritsu 6300 kan visa tre värden åt gången i displayen.

(Skärm 1-A V/ A/ P) I displayen visas det hur mycket ex Volt, Ampere eller Kw instrumentet mäter för tillfället.

• Vid mätning av 3 faser och noll 4-leder "3P4W" (15 skärmbilder)

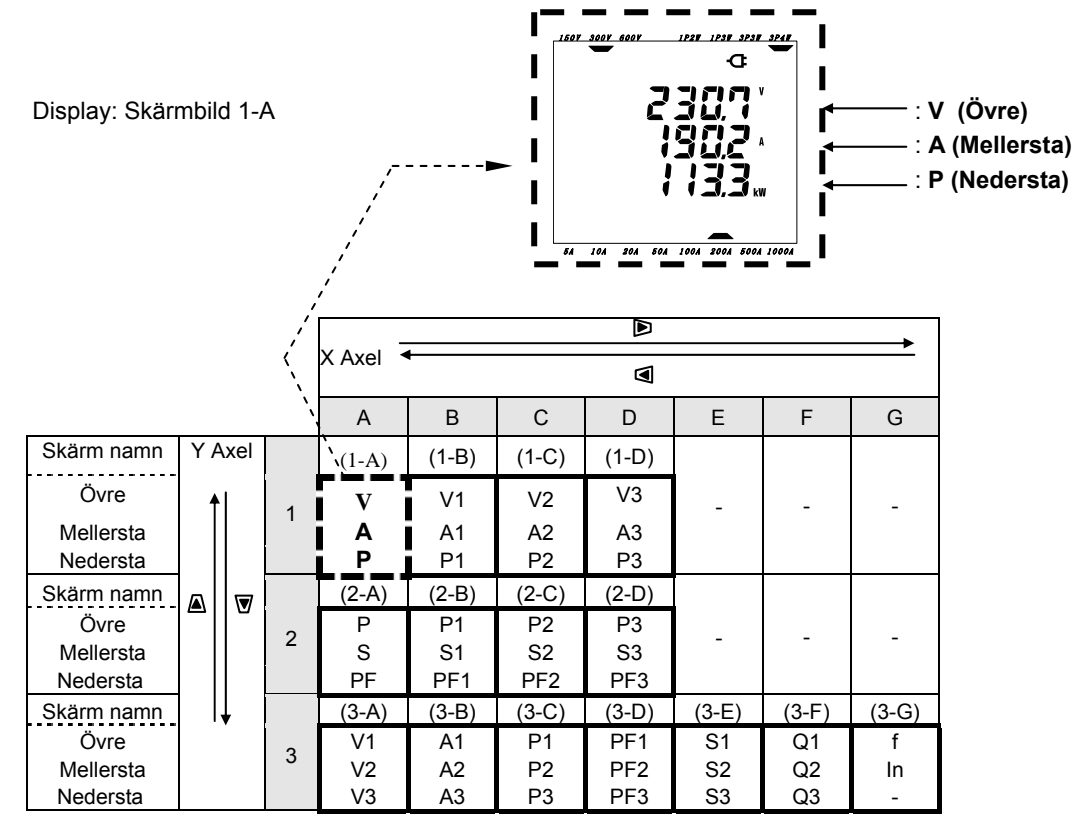

- \* Skärmbild 1-A visas i displayen när instrumentet tänds .
- \* Använd 🝺 🦪 för att flytta displayen längs med på X axeln.

(ex. från skärm 1-A till 1-D, skärm 2-A till 2-D, skärm 3-A till 3-G)

\* Använd ▲ 🛛 👿 för att flytta displayen längs med på Y axeln Tryck på ▲ för att återgå från skärm 1, till skärm 3-A, och till 2-A tryck på 👿

\* På displayen visas
(ex. på displayen 1-B, 1) och på skärmbild 3-A visas alla
(a) (1), (2), (3)
På skärmbild 1-A, 2-A och 3-G, visas ej nummer.)

| Diverse tabeller i de | olika ledningsnäten |
|-----------------------|---------------------|
|-----------------------|---------------------|

| Ledningsnät                   | А             | В               | С               | D                 | E              | F              | G           |
|-------------------------------|---------------|-----------------|-----------------|-------------------|----------------|----------------|-------------|
| 10000                         | V<br>A<br>P   | -               | -               | -                 | -              | -              | -           |
| (1ch)                         | P<br>S<br>PF  | -               | -               | -                 | -              | -              | -           |
| 9 skärmbilder                 | V<br>-        | A<br>-          | P<br>-          | PF<br>-           | S<br>-         | Q<br>-         | f<br>-      |
|                               | -             | -               | -               | -                 | -              | -              | -           |
| 10210/                        | A<br>P        | A1<br>P1        | V<br>A2<br>P2   | -                 | -              | -              | -           |
| (2ch)                         | P<br>S<br>PF  | P1<br>S1<br>PF1 | P2<br>S2<br>PF2 | -                 | -              | -              | -           |
| 13 skarmbilder                | V<br>-<br>-   | A1<br>A2<br>-   | P1<br>P2<br>-   | PF1<br>PF2<br>-   | S1<br>S2<br>-  | Q1<br>Q2<br>-  | f<br>-<br>- |
| 4.0004                        | V<br>A<br>P   | V<br>A1<br>P1   | V<br>A2<br>P2   | V<br>A3<br>P3     | -              | -              | -           |
| 1P2W<br>(3ch)                 | P<br>S<br>PF  | P1<br>S1<br>PF1 | P2<br>S2<br>PF2 | P3<br>S3<br>PF3   | -              | -              | -           |
| 15 Skarmblider                | V<br>-<br>-   | A1<br>A2<br>A3  | P1<br>P2<br>P3  | PF1<br>PF2<br>PF3 | S1<br>S2<br>S3 | Q1<br>Q2<br>Q3 | f<br>-<br>- |
|                               | V<br>A<br>P   | V1<br>A1<br>P1  | V2<br>A2<br>P2  | -                 | -              | -              | -           |
| <b>1P3W</b><br>13 skärmbilder | P<br>S<br>PF  | P1<br>S1<br>PF1 | P2<br>S2<br>PF2 | -                 | -              | -              | -           |
|                               | V1<br>V2<br>- | A1<br>A2<br>-   | P1<br>P2<br>-   | PF1<br>PF2<br>-   | S1<br>S2<br>-  | Q1<br>Q2<br>-  | f<br>-<br>- |
|                               | V<br>A<br>P   | V1<br>A1<br>P1  | V2<br>A2<br>P2  | -                 | -              | -              | -           |
| <b>3P3W</b><br>13 skärmbilder | P<br>S<br>PF  | P1<br>S1<br>PF1 | P2<br>S2<br>PF2 | -                 | -              | -              | -           |
|                               | V1<br>V2<br>- | A1<br>A2<br>-   | P1<br>P2<br>-   | PF1<br>PF2<br>-   | S1<br>S2<br>-  | Q1<br>Q2<br>-  | f<br>-<br>- |

### 5.2 Spara data (6-4)

Normal mätning (ögonblicksvärden) i området w kan sparas manuellt.

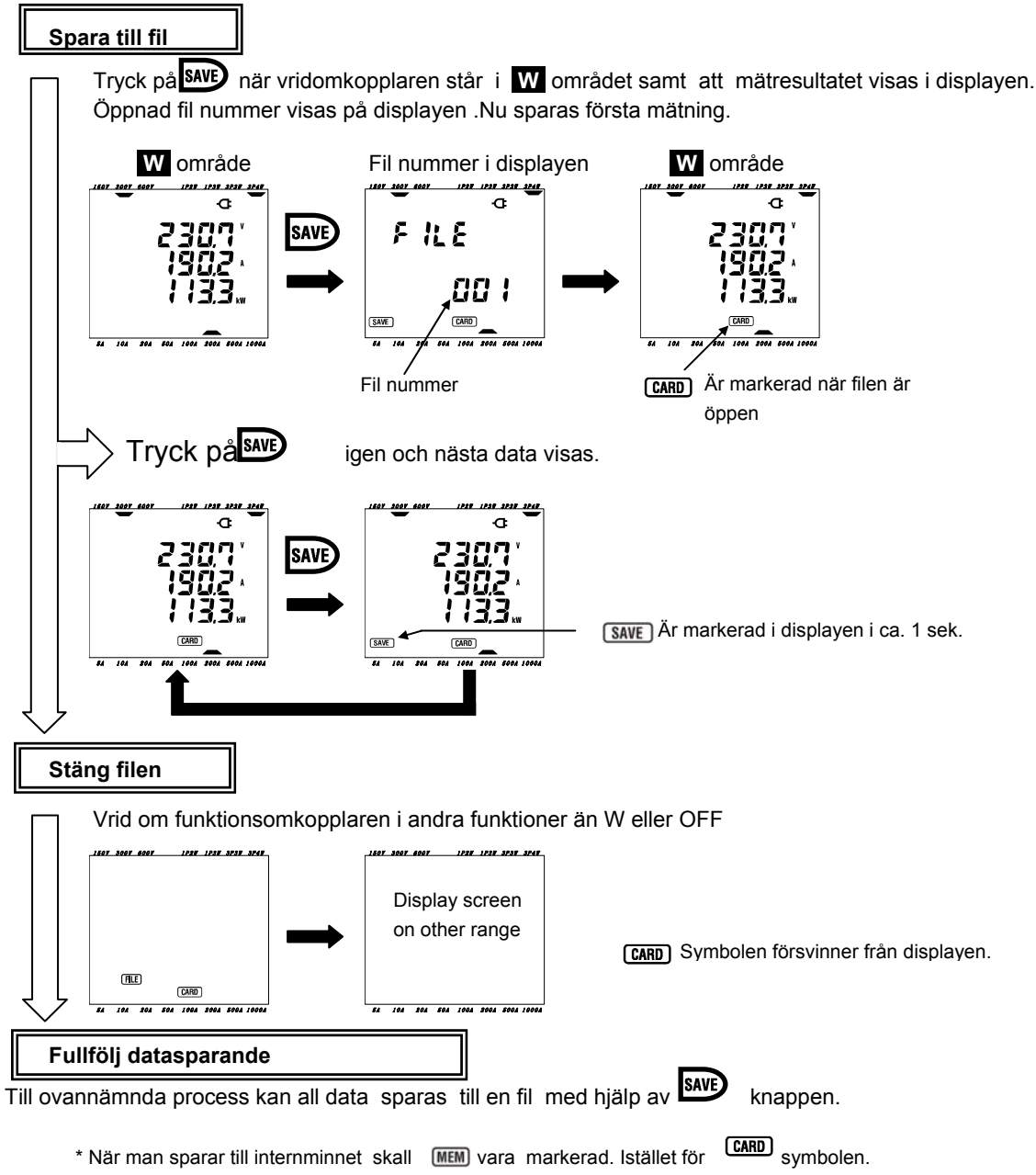

\* Filen skall låsas först! Det är inte möjligt att spara data ifall filen är öppen.

# 6. Datalogg (Integration) mätning: Wh området (Section 7)

• Schematisk flödesmetod

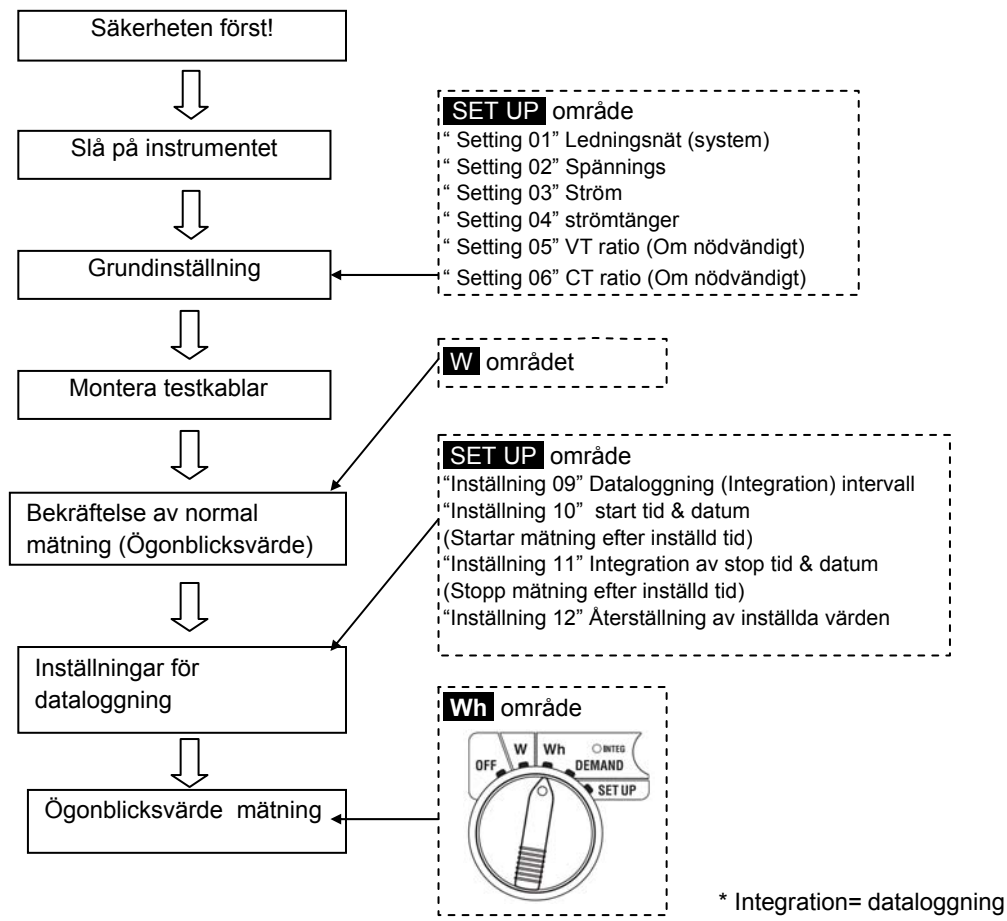

• Följande parametrar visas Wh området

| Parameter på skärmen      |             |                                      |     |
|---------------------------|-------------|--------------------------------------|-----|
| Aktiv energi              | WP          | : Total aktiv energi                 | Wh  |
| (Förbrukningsenergi)      | WP1/WP2/WP3 | : Total aktiv energi per fas.        |     |
| Skenbar Energi            | WS          | : Total skenbar energi               | VAh |
| (Förbrukningsenergi)      | WS1/WS2/WS3 | : Skenbar energi per fas             |     |
| Förbrukad<br>loggningstid | Tid         | : Tim; Min; Sek.<br>Tim; Min.<br>Tim | -   |

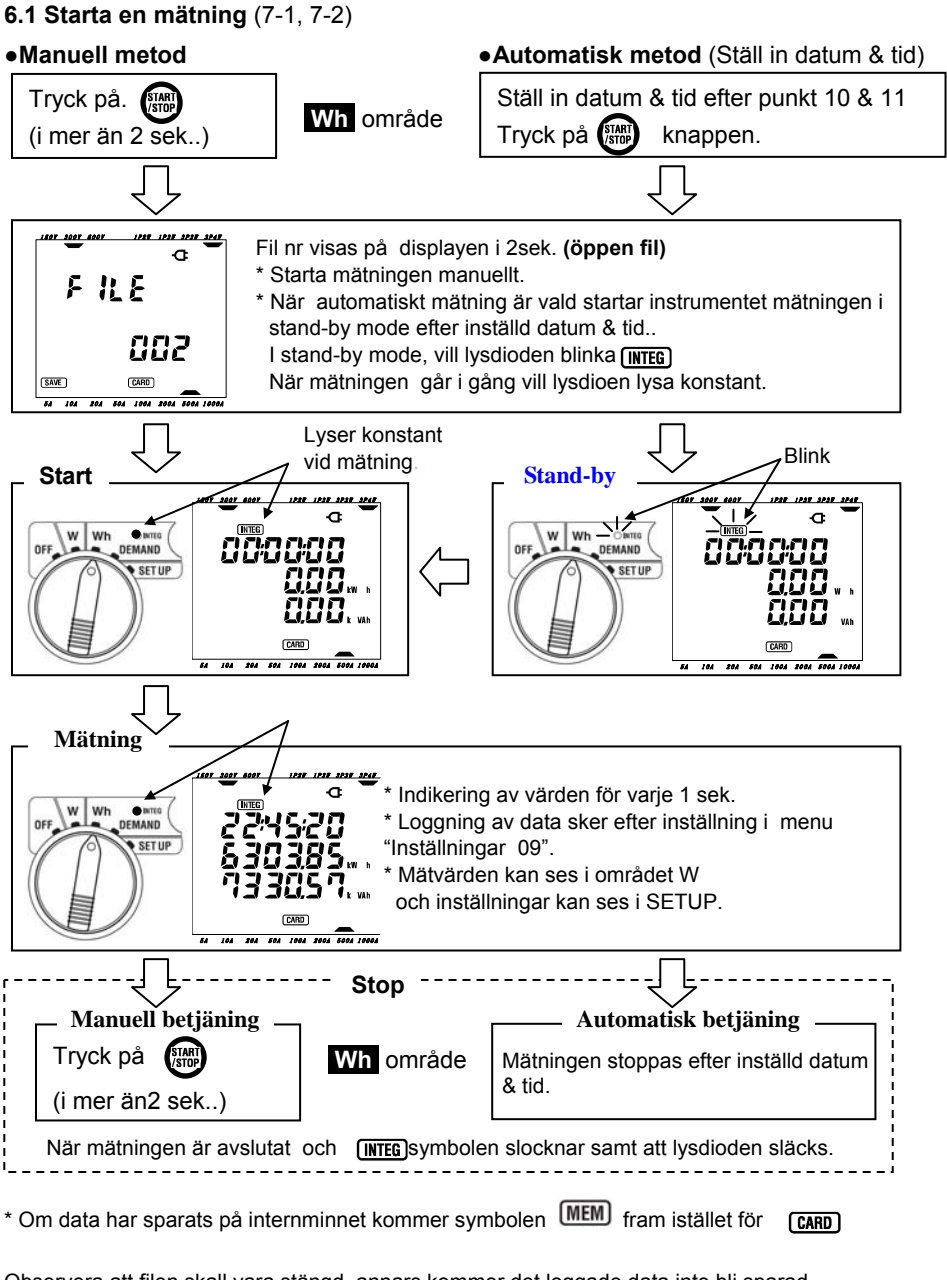

Observera att filen skall vara stängd, annars kommer det loggade data inte bli sparad.

Använd **ESC** knappen i minst 2 sek och välj sedan "dEL" för att radera värden, eller inställningar 12.

#### 6.2 Skärmbild / Uppsamling av data (7-4, 7-5)

- Skärmbilder
- < För tre faser 4 ledar system "3P4W" >

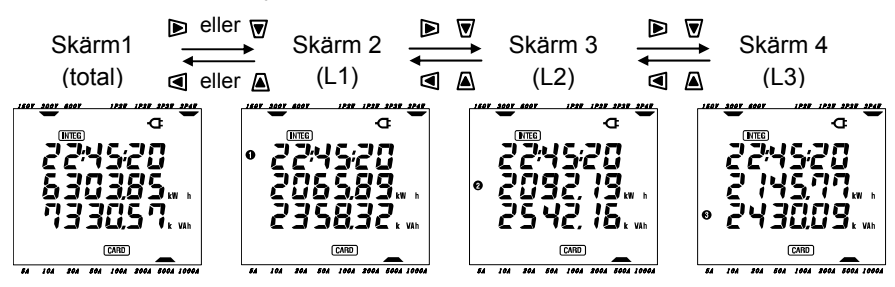

<Andra ledningsnät inställningar>

| Ledningsnät                | Skärmbild på               | Innehåll         |                    |                    |                    |
|----------------------------|----------------------------|------------------|--------------------|--------------------|--------------------|
| ("Inställning 01")         |                            | Skärm 1          | Skärm 2            | Skärm 3            | Skärm 4            |
| 1P2W (1ch)                 | Övre<br>Mellersta<br>Nedre | TIME<br>WP<br>WS | -                  | -                  | -                  |
| 1P2W (2ch)<br>1P3W<br>3P3W | Övre<br>Mellersta<br>Nedre | TIME<br>WP<br>WS | TIME<br>WP1<br>WS1 | TIME<br>WP2<br>WS2 | -                  |
| 1P2W (3ch)<br>3P4W         | Övre<br>Mellersta<br>Nedre | TIME<br>WP<br>WS | TIME<br>WP1<br>WS1 | TIME<br>WP2<br>WS2 | TIME<br>WP3<br>WS3 |

• data sparas utan ytterligare inställningar

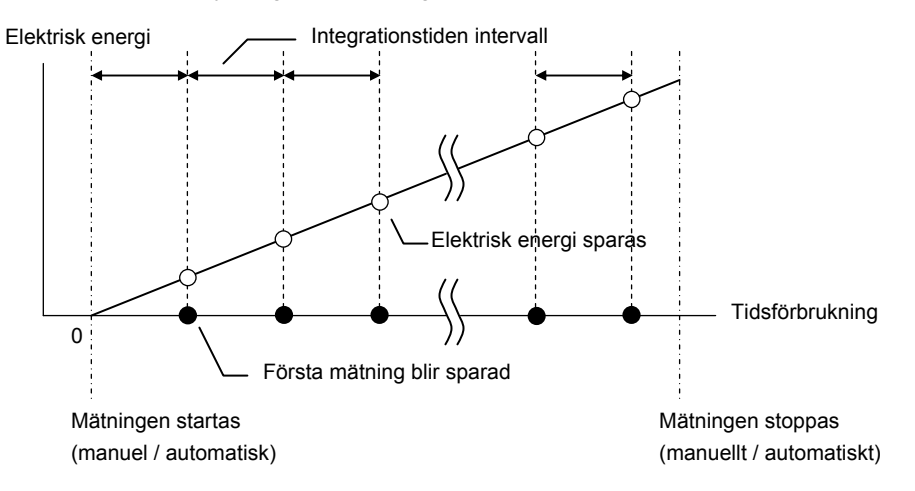

# 7. Mätning av effekt behov: DEMAND område (Section 8)

Schematisk flödesschema

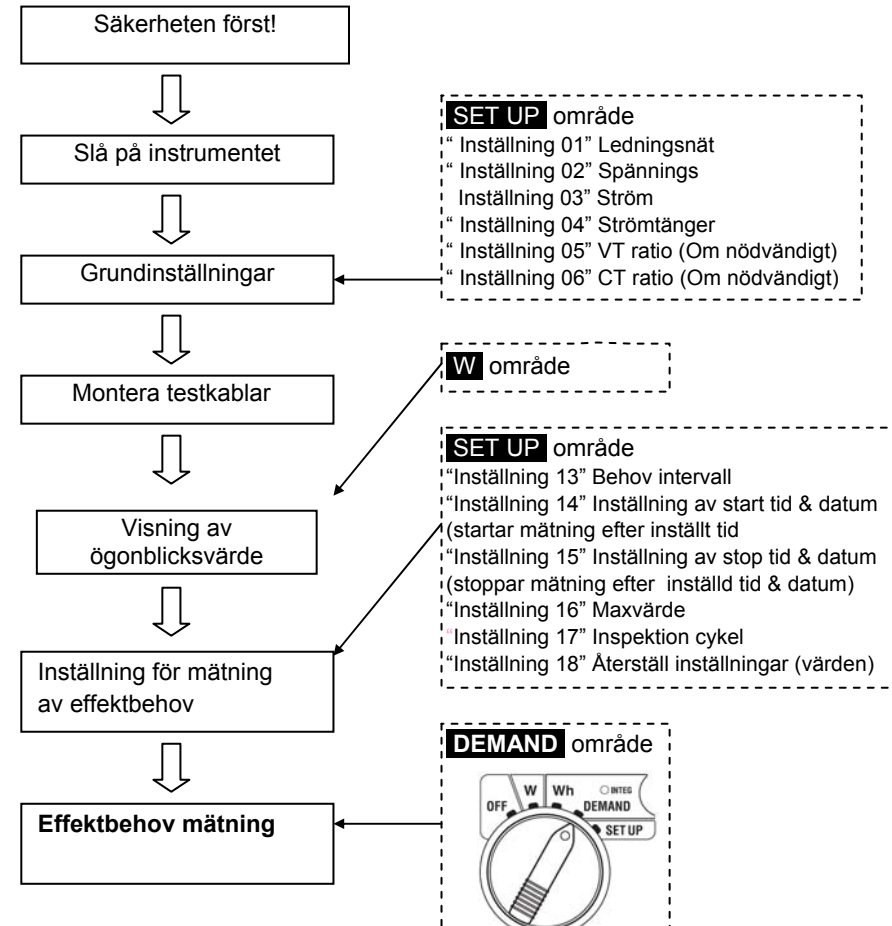

Skärmbild för mätning

| Parmeter i displayen                     | Unit |
|------------------------------------------|------|
| Effekt behov för start av mätning        | W    |
| Prognos värde                            | W    |
| Nutids värde                             | W    |
| Belastningsfaktor                        | %    |
| Resterande tid                           | -    |
| Max. effektbehov                         | W    |
| Datum och tid när tak. effekt värde mäts | -    |

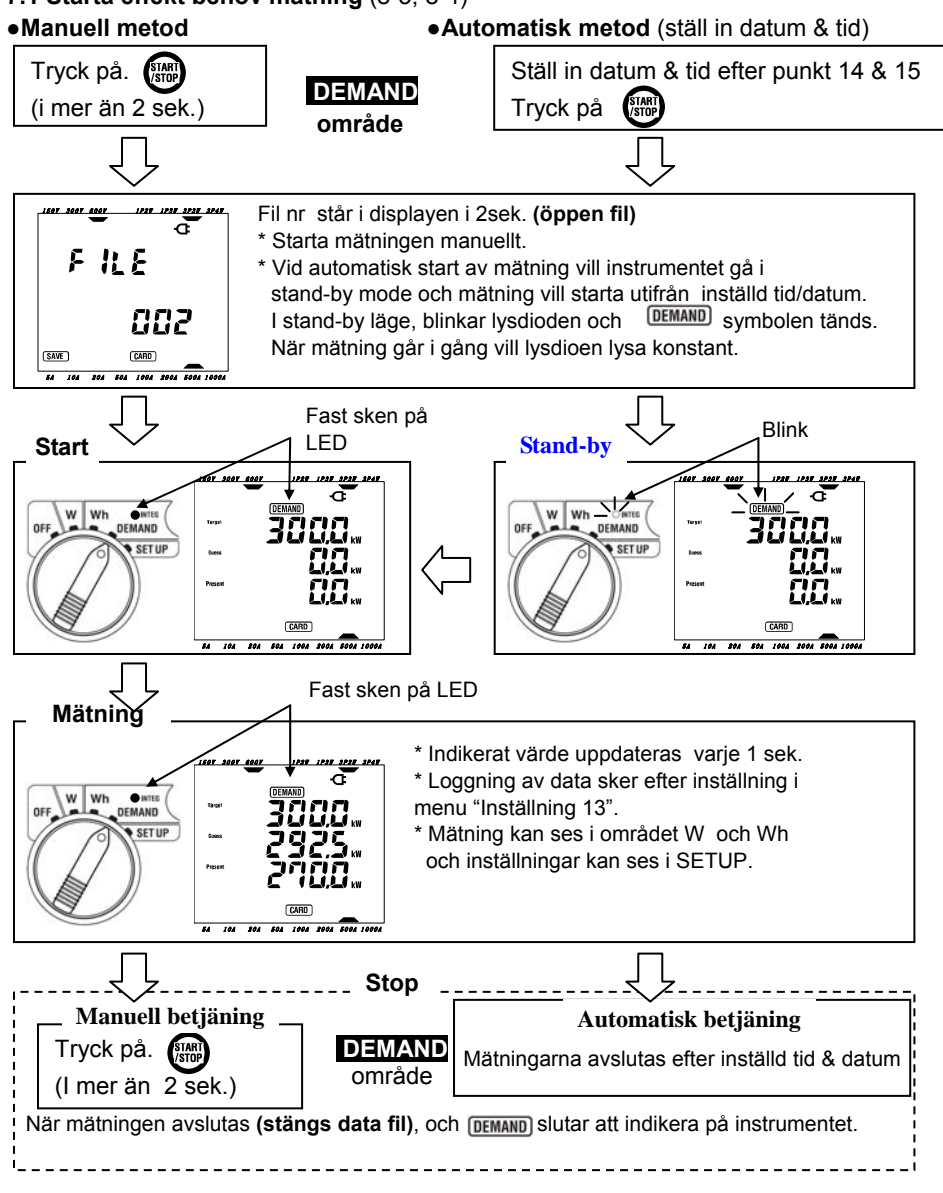

#### 7.1 Starta effekt behov mätning (8-3, 8-4)

#### 7.2 Skärmbild / Upphämtning av data

Skärmbild

Det är en skärmbild till varje ledningsnät, och kan bli aktiverat på följande sätt:.

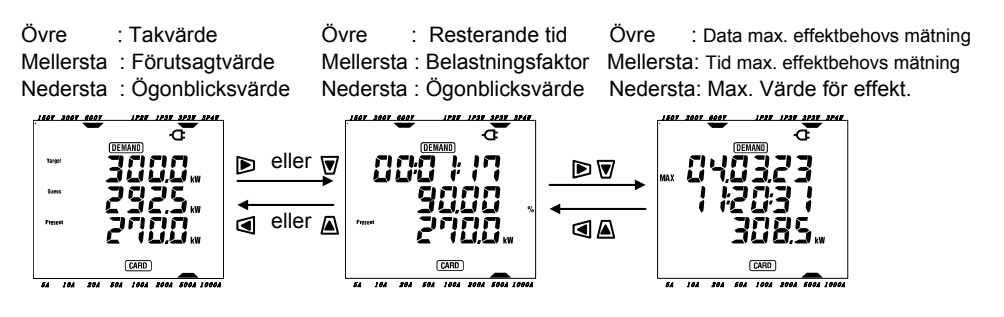

• Data procedure (Data sparas automatiskt .)

< Procedure för effektbehovsmätning på detta instrument >

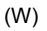

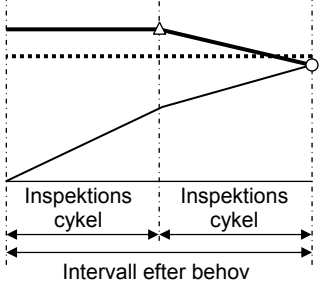

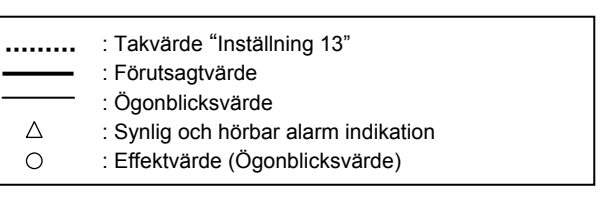

\* Belastningsfaktor (%) = Förutbestämd t värde/ tak värde x 100

< Max. värde och lagring av data punkter >

#### 8. CF kort (Sektion 9)/ Spara data (6-4, 7-5, 8-6)

CF kort

\* Möjligt att använda följande storlekar av CF kort: 32MB/ 64MB/ 128MB

\* CF kort

(Följande CF kort rekommenderas till instrumentet)

| (··· <b>J</b> -·····, |            |           |  |  |  |
|-----------------------|------------|-----------|--|--|--|
| Leverantörer          | Modell     | Kapacitet |  |  |  |
|                       | SDCFB-32   | 32MB      |  |  |  |
| SanDisk Corporation   | SDCFB-64   | 64MB      |  |  |  |
|                       | SDCFB-128  | 128MB     |  |  |  |
| Renesas Technology    |            | 100MD     |  |  |  |
| Corporation           |            | 120IVID   |  |  |  |
| Adtec co., Ltd.       | AD-CFG32   | 32MB      |  |  |  |
|                       | RCF-X32MY  | 32MB      |  |  |  |
| BUFFALO Inc.          | RCF-X64MY  | 64MB      |  |  |  |
|                       | RCF-X128MY | 128MB     |  |  |  |

\* Reg. Varumärke (leverantörer) samt modeller på CF kort.

• Max data punkter som kan sparas (Specifikation)

| Data sparas i:                                     |       | CF kort            |                    |                    | Intern minnet    |
|----------------------------------------------------|-------|--------------------|--------------------|--------------------|------------------|
| Kapacitet                                          |       | 32MB               | 64MB               | 128MB              | 128kB            |
| Max. antal punkter som kan<br>sparas               |       | 100,000<br>punkter | 200,000<br>punkter | 400,000<br>punkter | 1,000<br>punkter |
| Integrations tid /<br>intervall för<br>effetkbehov | 1sek  | 7 timmar           | 14 timmar          | 28<br>timmar       | 4 minuter        |
|                                                    | 1min  | 18 dagar           | 36 dagar           | 72 dagar           | 4 timmar         |
|                                                    | 30min | 1 år eller mer     |                    |                    | 5 dagar          |
| Kan sparas upp till:                               |       | 20 filer           |                    | 1 fil              |                  |

\* Gäller ifall CF kortet är tom.

#### • Filformat och namn

Mätdata sparas i CSV format, och filnamnet blir tilldelat automatiskt.

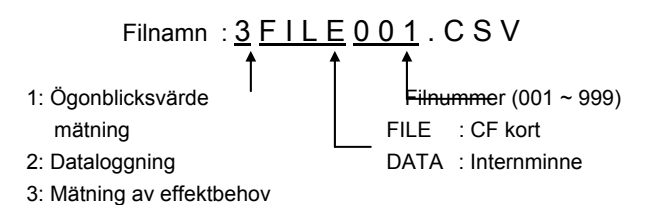

## **OBSERVERA!**

Internminnet=128 KB För avläsning av "flashcard" behövs en CF kortläsare. elma 🥝 instruments

• Beskrivning av parametrar

| Manuell lagring i W området         | : Gäller endast parametrar i ruta 1  |
|-------------------------------------|--------------------------------------|
|                                     | (undantag for max/ genomsnitt)       |
| Automatisk lagring i Wh området     | : parametrar i ruta 1 och ruta 2     |
| Automatisk lagring i DEMAND området | : parametrar i ruta 1], 2 och ruta 3 |

|   | Parametrar för lagring / datasparande |                                                                                                    |  |  |  |  |  |  |  |  |  |
|---|---------------------------------------|----------------------------------------------------------------------------------------------------|--|--|--|--|--|--|--|--|--|
|   | Spänning<br>(RMS)                     | V : Genomsnitt av spänning Vi Vi : Spänning per fas<br>V max : Max. Värde av V Vi max : Max. värde av Vi<br>V avg : Genomsnittvärde av V Vi avg : Genomsnittvärde av spänning Vi                                                                                                    |  |  |  |  |  |  |  |  |  |
|   | Ström<br>(RMS)                        | A       : Genomsnitt av ström Ai       Ai       : Ström per fas         A max       : Max. värde av A       Ai max       : Max. värde av Ai         A avg       : Genomsnittvärde av A       Ai avg       : Genomsnittvärde av ström Ai                                                                                                    |  |  |  |  |  |  |  |  |  |
|   | Aktiv effekt                          | P : Total aktiv effekt Pi : Aktiv effekt per fase<br>P max : Max. Värde av P Pi max : Max värde av Pi<br>P avg : Genomsnittvärde av P Pi avg : Genomsnittvärde av effekt Pi                                                                                                    |  |  |  |  |  |  |  |  |  |
| 1 | Reaktiv effekt                        | Q       : Total reaktiv effekt       Qi       : Reaktiv effekt per fas         Q max       : Max. Värde av Q       Qi max       : Max värde av Qi         Q avg       : Genomsnittvärde av Q       Qi avg       : Genomsnittvärde av Qi                                                                                                    |  |  |  |  |  |  |  |  |  |
|   | Skenbar effekt                        | S : Total skenbar effekt Si: : Skenbar effekt per fas<br>S max : Max. Värde av S Si max: : Max värde Si<br>S avg : Genomsnittvärde av S Si avg : Genomsnittvärde av Si                                                                                                    |  |  |  |  |  |  |  |  |  |
|   | $Cos \ \phi \ ( \ PF)$                | PF       : Total cos φ       PFi       : Cos φ per fas         PF max : Max. värde PF       PFi max : Max värde av PFi         PF avg : Genomsnittvärde av PF       PFi avg : Genomsnittvärde av PFi                                                                                                    |  |  |  |  |  |  |  |  |  |
|   | Frekvens                              | f       : Frekvens av V1         f max       : Max. Värde av f         f avg       : Genomsnitt         värde av f       Nollan                                                                                                    |  |  |  |  |  |  |  |  |  |
|   | Aktiv effekt                          | +WP       : Total aktiv effekt (förbrukad)         +WPi       : Aktiv effekt per fas (förbrukad)         -WP       : Total aktiv effekt (tillförd ex från en extern energikälla)         -WPi       : Aktiv effekt per fas (tillförd ex från en extern energikälla)         #WP       : Total aktiv effekt (generellt)         #WPi       : Aktiv effekt per fas (generellt)               |  |  |  |  |  |  |  |  |  |
| 2 | Skenbar effekt                        | +WS       : Skenbar effekt total (förbrukad)         +WSi       : Skenbar effekt per fas (förbrukad)         -WS       : Skenbar effekt total (tillförd ex från en extern energikälla)         -WSi       : Skenbar effekt per fas ( tillförd ex från en extern energikälla)         -WSi       : Skenbar effekt total (generellt)         #WSi       : Skenbar effekt per fas (generellt) |  |  |  |  |  |  |  |  |  |
|   | Reaktiv effekt                        | +WQ : Reaktiv effekt total (förbrukad)                                                                                                    |  |  |  |  |  |  |  |  |  |
| 3 | Värde av effekt<br>behov              | #DEM : Total värde efter behov #DEMi : Effekftbehovvärde per fas<br>TARGET : Målsättning                                                                                                    |  |  |  |  |  |  |  |  |  |

\* i=1,2,3 "max" och "genomsnitt" medeltal av maxvärde och genomsnittvärde under en intervall

> Elma Instruments AB Råsundavägen 15, 169 67 Solna Tel .08-705 65 95 Fax 08-705 65 99 www.elma-instruments.se email: info@elma-

instruments.se

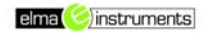

# ÖVERFÖRING AV DATA CSV FIL TILL PC (XLS FORMAT)

| I  | K Microsoft Excel                                                                                                    |                         |
|----|----------------------------------------------------------------------------------------------------|-------------------------|
| ļ  | , Arkiv <u>R</u> edigera ⊻isa Infoga Format Verktyg <u>D</u> ata Föjnster <u>H</u> jälp Skr                                                                                                    | iv en fråga för hjälp 📃 |
| Ϊ  | □ 🚅 🖬 🗿 🗟 🖤 🐰 🛍 🛍 + 💅 Ω + α + 🥵 Σ + ậι ἔι 🕍 🥵 🚽 🕄 -                                                                                                    |                         |
|    | 📓 🎥 🎥 🖉 🖏 🍘 🖓 🖣 🔐 😯 Svara med ändringar Avsluta granskning 🔤 🗗 打 🚦 💥 🏹 🔂 _                                                                                                    |                         |
| Į. | F X U E E E E E I I · Ø · ▲·                                                                                                    |                         |
| 1  | <b></b> ↓                                                                                                    |                         |
|    |                                                                                                    |                         |
| F  | Textimonorquiden - Step 1 av 3                                                                                                    |                         |
| 4  | Image: Statistic state       Image: State         Textguiden har fastställ att dina data är Med fast bredd.       Välj Nästa om detta är korrekt eller välj den datatyp som passar bäst.         Ursprunglig datatyp       Välj den typ som bäst passar filens data: <ul> <li>Aggränsade fält - Semikolon, tabbar e dyl avgränsar fälten.</li> <li>Med fast bredd - Fälten är justerade i kolumner med blanksteg mellan varje kolumn.</li> </ul> Börja importera från tad:       Image: SPSW         Förhandsgranskning av fil At/2DATA005.csv.       Image: SPSW         Øbolte Range: S000V       Surrent Range: S00V         Surrent Range: S00V       Surrent Range: S00A         Synterent Range: S00A       Image: S00A         Synterent Range: S00A       Image: S00A |                         |
| ľ  |                                                                                                    |                         |
|    | Klar                                                                                                    |                         |
|    | 🙀 Start 🛛 🗹 📀 🧶 » 🖉 🗅 C:\Documents and 📳 Terminal Desktop 🙆 PostnummerGuide 🔣 Microsoft Excel 🛛 🗐 Dokument1 - Micro                                                                                                    | 🐌 🗞 🛇 🖵 🍪 🛛 10:45       |

1. Öppna exel sedan csv filen. Välj "Angaränsade fält" samt "Windows ANSI" ---Nästa

| 🖁 🔀 Microsoft Excel                                                                                                    |                            |
|----------------------------------------------------------------------------------------------------|----------------------------|
| Arkiv Bedigera ⊻isa Infoga Format Verktyg Data Fönster ∐jälp                                                                                                    | Skriv en fråga för hjälp 🔹 |
| 📗 🗅 🚔 🖬 🔒 🗟 🖤 🐰 ங 🛍 - ダ Ν - Ο - 🤮 Σ - 🤃 🛄 🛃 🚽 🖳 - 🕄 -                                                                                                    |                            |
| 📲 🏙 🏙 📶 🖥 🌆 🖉 🕼 🖉 🗤 Svara med ändringar Avsluta gra <u>n</u> skning 🚬 🥵 😭 🚦 🗴 🎇 🕄 🗸                                                                             |                            |
| ▼ <b>F</b> X U 手 吾 吾 國 ፼ % , ‰ 尛 律 律 冊 • ⑳ • ▲ • .                                                                                                    |                            |
| ✓ fx                                                                                                    |                            |
|                                                                                                    |                            |
| Textimportguiden - Steg 2 av 3                                                                                                    |                            |
| Här anger du vilka avgränsare din datafil innehåller. Du kan se hur<br>texten behandlas nedan.<br>Avgränsare<br>I Jabb I Sgmikolon I Komma<br>E Baketae Conser. |                            |
| Förhandsgranskning                                                                                                    |                            |
| Viring: 3P3W<br>Volt Range: 300V<br>Current Range: 200A<br>Sensor Type: 500A<br>VT ratio: 1                                                                     |                            |
| Avbryt < <u>E</u> öregående <u>N</u> ästa > <u>S</u> lutför                                                                                                    |                            |
|                                                                                                    |                            |
| Rigbjekt • 😓   Figurer • 🔨 🔌 🖸 🖓 🏭 🐗 🎲 😰 🌌 🖄 • 🚄 • 🚍 🥽 🖶 🎒 🗸                                                                                                    |                            |
| Klar                                                                                                    |                            |
| 🏽 Start 🛛 🗹 📀 🥌 🤌 🔤 C:\Documents and 🖳 Terminal Desktop 🙆 PostnummerGuide 🕅 Microsoft Excel 🖉 Dokument1 - Micro 🖗                                               | 🗑 🗖 🍕 🍪 🛇 🗐 🍪 🛛 10:50      |

2. Välj Semikolon----Nästa

| 🖁 🔀 Microsoft Excel                                                                                                    |                              |
|----------------------------------------------------------------------------------------------------|------------------------------|
| Arkiv <u>R</u> edigera <u>V</u> isa Infoga Format Verkt <u>vg</u> <u>D</u> ata F <u>ö</u> nster <u>Hj</u> älp                                                                                                    | Skriv en fråga för hjälp 🛛 👻 |
| 📗 D 🖨 🖬 🔒 🖏 🦪 🕭 🖤 🐰 🛍 🛍 - ダ Ν - Ο - 🧶 Σ - 🤃 🕌 👹 🖉 🚽                                                                                                    |                              |
| 📲 🏙 🏙 📶 🖥 🌆 🖉 🕼 🖉 🗤 Svara med ändringar Avsluta gra <u>n</u> skning 🚬 🥵 😭 🚦 🗴 🎇 🕄 🗸                                                                                                    |                              |
| ▼ F K U 画画画 ፼ % , 1% +% 律律 用 • Ø • A •                                                                                                    |                              |
|                                                                                                    |                              |
| Textimportguiden - Steg 3 av 3                                                                                                    |                              |
| Här kan du markera varje kolumn och specificera<br>dess datatyn                                                                                                    |                              |
| dess datatyp.       © Allmänt         Formatet Allmänt onvandlar numeriska värden till       © Iext         tal, datumvärden till datum och alla andra värden       © Igatum:         Agancerat                                                                                                    |                              |
| VT ratio:     1       VT ratio:     1       Image: Avbryt in the second second secon |                              |
|                                                                                                    |                              |
| Klar                                                                                                    |                              |
| 🙀 Start 📔 🕐 🕘 🤌 🐂 🖸 🖸 C:\Documents and 😰 Terminal Desktop 🙆 PostnummerGuide 🔣 Microsoft Excel 🖉 Dokument1 - Micro 🛙 📿                                                                                                    | 🗑 🗖 🍕 🏷 🛱 🗞 10:51            |

3. Välj Allmänt-ÅMD-Avancerat

| 🖁 🔀 Microsoft Excel                                                                                                    | <u>-0×</u>                 |
|----------------------------------------------------------------------------------------------------|----------------------------|
| <u>Arkiv R</u> edigera <u>V</u> isa Infoga Format Verktyg <u>D</u> ata F <u>ö</u> nster <u>H</u> jälp                                                                                                    | Skriv en fråga för hjälp 👻 |
| 📗 🗅 🖆 🔜 📾 🚳 🕼 🖤   μμ 🖻 🛍 τ 🚿 Ιου τ οι τ 🍓 Σ τ έμ μμ 🛍 🐻 🚽 🕼 μ                                                                                                    |                            |
| 🛛 🐜 🎥 🞥 🖉 🗞 😥 🖓 🎭 🖉 🔁 🖓 Svara med ändringar Avsluta granskning 🚬 📴 😭 🚦 🗶 🐔 🕄 🕄 🗸                                                                                                    |                            |
| ▼ F K U 画画画 國 愛 % , ‰ 综 律 理 册 • ⑳ • ▲ • ↓                                                                                                    |                            |
|                                                                                                    |                            |
| Testimportguiden - Steg 3 av 3       ? ×         Har kan du markera varje kolumn och specificera       Kolumndataformat         dess datatyp.       C Altgänt         Förmatet A       Avancerade inställningar för testimport         tal, datum       Inställningar som används för att tolka numeriska data         Decimaletcken: |                            |
|                                                                                                    |                            |
| 😹 Start 🛛 🕜 💿 🧔 » 🗍 🔄 C:\Documents and 💽 Terminal Desktop   🎯 PostnummerGuide   🔣 Microsoft Excel 🛛 🗐 Dokument1 - Micro                                                                                                    | <b>₩ ₩ ₩</b> 10:53         |

- 4. Välj kommatecken alt punkt (beroende på windows version och sedan Ok.
- 5 Tryck slutför.

Nu börjar det roliga....

| ē 🛛   | K M  | icrosoft Ex                             | cel - 2DAT  | A005       |                    |                   |                           |           |             |                       |              |           |                       |             |               | _ [] ?    | ۲   |
|-------|------|-----------------------------------------|-------------|------------|--------------------|-------------------|---------------------------|-----------|-------------|-----------------------|--------------|-----------|-----------------------|-------------|---------------|-----------|-----|
|       |      | <u>A</u> rkiv <u>R</u> ed               | digera ⊻isa | Infoga F   | orma <u>t</u> Verk | ityg <u>D</u> ata | F <u>ö</u> nster <u>H</u> | jälp      |             |                       |              |           |                       | Skriv en fr | åga för hjälp | • _ & >   | ¢   |
|       | D    | 🖻 🖪 🖨                                   | 8           | 🗟 💖 🐰      | h 🛍 •              | 🛷 🔊 -             | ca 🗸 🎑                    | Σ - 🛔 🖁   | 1 🛍 🐻       | 100% 🗸                | ?            |           |                       |             |               |           |     |
|       | ¥5   |                                         |             |            | Wal Svara r        | ned ändringer     | Aveluta dra               | aneknina  |             |                       |              |           |                       |             |               |           |     |
|       |      |                                         |             |            |                    |                   |                           | +.0 .00   |             | 121   • • •4\<br>     | A            |           |                       |             |               |           |     |
|       | All  | 31                                      | • 11        |            | κ <u>υ</u>  ≡      | 흔 큰 혐             | 9%                        | J .00 →.0 |             | 🗄 🕈 <mark></mark> 🖣 🕴 | <u>A</u> • • |           |                       |             |               |           |     |
| Ē     |      | HI                                      | · .         | <i>∱x</i>  | D                  | E                 | F                         |           | ц           | 1                     | 1            | 12        |                       | M           | N             | 0.        | =   |
|       | 1    |                                         | 3P3W        |            | U                  | E                 | Г                         | G         |             | 1                     | J            | n         | L                     | IVI         | IN            |           | 1   |
| ۱H    | 2    | Volt Range                              | 300V        |            |                    |                   |                           |           |             |                       |              |           |                       |             |               |           |     |
| ۱F    | 3    | Current Ra                              | 200A        |            |                    |                   |                           |           |             |                       |              |           |                       |             |               |           |     |
|       | 4    | Sensor Tvi                              | 500A        |            |                    |                   |                           |           |             |                       |              |           |                       |             |               |           |     |
|       | 5    | VT ratio:                               | 1           |            |                    |                   |                           |           |             |                       |              |           |                       |             |               |           |     |
|       | 6    | CT ratio:                               | 1           |            |                    |                   |                           |           |             |                       |              |           |                       |             |               |           |     |
|       | 7    | Interval:                               | 10 sec,     |            |                    |                   |                           |           |             |                       |              |           |                       |             |               |           |     |
|       | 8    | START:                                  | *****       | -          |                    |                   |                           |           |             |                       |              |           |                       |             |               |           |     |
|       | 9    | DATE                                    | TIME        | ELAPSED    | V1                 | V2                | V3                        | A1        | A2          | A3                    | P            | P1        | P2                    | P3          | PF            | PF1 I     |     |
|       | 10   | ******                                  | 15:26:39    | 00000:12:2 | 2,27E+05           | 227700,00         |                           | 7,16E+03  | 9,23E+03    |                       | 3,03E+06     | 1,16E+06  | 1,87E+06              |             | 0,937         | 0,712     |     |
|       | 11   | ******                                  | 15:26:49    | 00000:12:3 | 2,27E+05           | 227600,00         |                           | 7,00E+03  | 9,26E+03    |                       | 2,98E+06     | 1,13E+06  | 1,85E+06              |             | 0,931         | 0,709     |     |
| ۱ŀ    | 12   | *****                                   | 15:26:59    | 00000:12:4 | 2,27E+05           | 227500,00         |                           | 7,15E+03  | 9,16E+03    |                       | 3,05E+06     | 1,14E+06  | 1,91E+06              |             | 0,948         | 0,701     |     |
| ۱H    | 13   | *****                                   | 15:27:09    | 00000:12:5 | 2,27 E +05         | 227700,00         |                           | 7,290+03  | 9,330+03    |                       | 2,9600+06    | 1,120+00  | 1,040+00              |             | 0,904         | 0,676     |     |
| ۱H    | 14   | ******                                  | 15.27.19    | 00000.13.0 | 2,27 E +05         | 227000,00         |                           |           | 9,10E+03    |                       | 3,020+00     | 1,150+06  | 1,0000+000            |             | 0,930         | 0,712     |     |
| ۱H    | 16   |                                         | 15:27:29    | 00000.13.  | 2,20L+05           | 220200,00         |                           | 1.01E+04  | 9.40E+03    |                       | 3.84E+06     | 1,10L+00  | 1,000-+00<br>1,89E+06 |             | 1,000         | 0,724     |     |
| ۱H    | 17   |                                         | 15:27:49    | 00000.13.2 | 2,27E+05           | 227800.00         |                           | 7.07E+03  | 9 34E+03    |                       | 3.01E+06     | 1 12E+06  | 1,89E+06              |             | 0.929         | 0,004     |     |
| ۱F    | 18   | ****                                    | 15:27:59    | 00000.13.4 | 2,27E+05           | 227800.00         |                           | 7 20E+03  | 9.38E+03    |                       | 3.01E+06     | 1.15E+06  | 1,86E+06              |             | 0,020         | 0,001     |     |
|       | 19   | *****                                   | 15:28:09    | 00000:13:6 | 2.27E+05           | 227600.00         |                           | 7.22E+03  | 9.19E+03    |                       | 2.98E+06     | 1.13E+06  | 1.85E+06              |             | 0.921         | 0,686     |     |
|       | 20   | ****                                    | 15:28:19    | 00000:14:0 | 2,27E+05           | 228000,00         |                           | 7,00E+03  | 9,10E+03    |                       | 2,91E+06     | 1,10E+06  | 1,81E+06              |             | 0,915         | 0,687     |     |
|       | 21   | *****                                   | 15:28:29    | 00000:14:1 | 2,27E+05           | 227700,00         |                           | 7,13E+03  | 9,21E+03    |                       | 3,03E+06     | 1,16E+06  | 1,86E+06              |             | 0,939         | 0,716     |     |
|       | 22   | ####################################### | 15:28:39    | 00000:14:2 | 2,27E+05           | 227500,00         |                           | 6,99E+03  | 9,15E+03    |                       | 3,01E+06     | 1,14E+06  | 1,86E+06              |             | 0,945         | 0,719     |     |
|       | 23   | ####################################### | 15:28:49    | 00000:14:3 | 2,27E+05           | 227800,00         |                           | 8,28E+03  | 9,44E+03    |                       | 3,23E+06     | 1,33E+06  | 1,90E+06              |             | 0,925         | 0,707     |     |
|       | 24   | ####################################### | 15:28:59    | 00000:14:4 | 2,27E+05           | 227800,00         |                           | 8,01E+03  | 9,21E+03    |                       | 3,16E+06     | 1,29E+06  | 1,87E+06              |             | 0,931         | 0,709     |     |
|       | 25   | ####################################### | 15:29:09    | 00000:14:5 | 2,27E+05           | 227700,00         |                           | 7,91E+03  | 9,21E+03    |                       | 3,19E+06     | 1,29E+06  | 1,90E+06              |             | 0,945         | 0,716     |     |
|       | 26   | ####################################### | 15:29:19    | 00000:15:0 | 2,27E+05           | 227600,00         |                           | 7,73E+03  | 9,04E+03    |                       | 3,13E+06     | 1,27E+06  | 1,87E+06              |             | 0,949         | 0,721     |     |
|       | 27   | ******                                  | 15:29:29    | 00000:15:1 | 12,27E+05          | 227700,00         |                           | 8,14E+03  | 9,39E+03    |                       | 3,18E+06     | 1,30E+06  | 1,89E+06              |             | 0,921         | 0,701     | -   |
|       | 28   | ******                                  | 15:29:39    | 00000:15:2 | 2,27E+05           | 227500,00         |                           | 7,82E+03  | 9,21E+03    |                       | 3,12E+06     | 1,25E+06  | 1,87E+06              |             | 0,93          | 0,701     |     |
| ۱ŀ    | 29   | *****                                   | 15:29:49    | 00000:15:3 | 2,27E+05           | 227700,00         |                           | 7,81E+03  | 9,08E+03    |                       | 3,13E+06     | 1,25E+06  | 1,88E+06              |             | 0,941         | 0,705     |     |
|       | 50   |                                         | 15:29:59    | 00000:15:4 | 2,27 E+05          | 227800,00         |                           | 8,13E+03  | 9,30E+03    |                       | 3,160+06     | 1,27 E+06 | 1,89E+06              |             | 0,92          | 0,687     | •   |
| ]= ]¤ | •    |                                         | 40057       |            | ~ ~ ~ ~            | al a 1993         |                           | "         |             |                       | <u>-</u>     |           |                       |             |               | <u>)</u>  |     |
|       | Rito | bjekt 🔻 🗟                               | Figurer •   |            |                    | 4 🗘 🙎             | - 🖉 🔊                     | <u></u> - | = = =       | ; 🛄 🖆 🗸               |              |           |                       |             |               |           |     |
| k     | lar  |                                         |             |            |                    |                   |                           |           |             |                       |              |           |                       |             |               |           | 11. |
| -     | Sta  | at 🛛 🚮 🙆                                | ) 🙆 🛋       | »I Gov     | )ocuments an       | d 🛛 💽 Term        | inal Deskton              | 🛞 Postr   | nummerGuide |                       | osoft Excel  |           | IO CSV Instru         | . 0.00      |               | 🗂 🏡 10:50 |     |

6 Markera exempelvis A2--- höger klicka----välj "formatera celler"

| ē 🛛                                                       | <b>R</b> 1                                                        | licrosoft Ex                            | cel - 2DAT     | A005       |             |                |           |                            |               |                         |                 |                                                                                                    |                                  |    |       |       | ۱   |
|-----------------------------------------------------------|-------------------------------------------------------------------|-----------------------------------------|----------------|------------|-------------|----------------|-----------|----------------------------|---------------|-------------------------|-----------------|----------------------------------------------------------------------------------------------------|----------------------------------|----|-------|-------|-----|
|                                                           | [벨] Arkiv Bedigera Visa Infoga Format Verktug Data Förnster Hjälp |                                         |                |            |             |                |           |                            |               |                         |                 |                                                                                                    | Skriv en fråga för hjälp 🚽 🗕 🗗 💙 |    |       | ¢     |     |
| 📗 🗅 😂 🔚 🔁 🎒 🕼 🖤 👗 🖻 🛍 + 🝼 ၊ ທ + α + 🍓 Σ + 斜 🕌 🚺 🚺 🚺 - 🖓 🖕 |                                                                   |                                         |                |            |             |                |           |                            |               |                         |                 |                                                                                                    |                                  |    |       |       |     |
|                                                           | <b>X</b> 5                                                        | tta tta 🗘                               | i ma interiori | 🛛 🖪 🔊      | Svara r     | ed ändringar   | Avslutz   | a granskning               | I 🚓 🔊 f       |                         | <b>S</b> A      |                                                                                                    |                                  |    |       |       |     |
|                                                           |                                                                   |                                         |                |            |             |                |           |                            |               | (2) + 42\<br><b>B</b> . |                 |                                                                                                    |                                  |    |       |       |     |
|                                                           | An                                                                | al                                      | • 1            | J - F J    | ₹∐ ≣        | = = 태          | S %       | <b>6 ,</b> .00 <b>,</b> .0 |               | 🛛 🕶 🙅 🔻                 | <u>A</u> • •    |                                                                                                    |                                  |    |       |       |     |
| <u> </u>                                                  |                                                                   | H1                                      | • .            | fx         | _           | _              | _         |                            |               |                         |                 |                                                                                                    |                                  |    |       |       | _   |
| [ -                                                       | 4                                                                 | A                                       | B              | C          | D           | E              | F         | G                          | H             |                         | J               | K                                                                                                    | L                                | M  | N     | 0 -   | -   |
|                                                           | 1                                                                 | Wiring:                                 | 3P3W           |            |             |                |           |                            |               |                         |                 |                                                                                                    |                                  |    |       |       |     |
| ۱H                                                        | 2                                                                 | Current Do                              | 300 V          |            |             |                |           |                            |               |                         |                 |                                                                                                    |                                  |    |       |       |     |
| ۱H                                                        | 4                                                                 | Sonsor Ty                               | 200A           |            |             |                |           |                            |               |                         |                 |                                                                                                    |                                  |    |       |       |     |
| ۱H                                                        | 5                                                                 | VT ratio:                               | 1              |            |             |                |           |                            |               |                         |                 |                                                                                                    |                                  |    |       |       |     |
|                                                           | 6                                                                 | CT ratio:                               | 1              |            |             |                |           |                            |               |                         |                 |                                                                                                    |                                  |    |       |       |     |
|                                                           | 7                                                                 | Interval:                               | 10 sec,        |            |             |                |           |                            |               |                         |                 |                                                                                                    |                                  |    |       |       |     |
|                                                           | 8                                                                 | START:                                  | *****          | -          |             |                |           |                            |               |                         |                 |                                                                                                    |                                  |    |       |       |     |
|                                                           | 9                                                                 | DATE                                    | TIME           | ELAPSED    | V1          | V2             | V3        | A1                         | A2            | A3                      | P               | P1                                                                                                    | P2                               | P3 | PF    | PF1 I |     |
|                                                           | 10                                                                | *******                                 | 15:26:39       | 00000:12:2 | 2,27E+05    | 227700,00      |           | 7,16E+03                   | 9,23E+03      |                         | 3,03E+06        | 1,16E+06                                                                                                    | 1,87E+06                         | i  | 0,937 | 0,712 |     |
|                                                           | 11                                                                | ####################################### | 15:26:49       | 00000:12:3 | 2,27E+05    | 227600,00      |           | 7,00E+03                   | 9,26E+03      |                         | 2,98E+06        | 1,13E+06                                                                                                    | 1,85E+06                         |    | 0,931 | 0,709 |     |
|                                                           | 12                                                                | ##########                              | 15:26:59       | 00000:12:4 | 2,27E+05    | 227500,00      |           | 7.15E+03                   | 9.16E+03      |                         | 3.05E+06        | 1.14E+06                                                                                                    | 1.91E+06                         |    | 0,948 | 0,701 |     |
|                                                           | 13                                                                | ####################################### | 15:27:09       | 00000:12:6 | 2,27E+05    | 227700,00      |           | ormatera celle             | r             |                         |                 |                                                                                                    |                                  |    | 0,904 | 0,676 |     |
|                                                           | 14                                                                |                                         | 15:27:19       | 00000:13:0 | 2,27E+05    | 227800,00      |           | Tal Just                   | ering   Teck  | en   Kantlir            | nie   Mönste    | r Í skydd                                                                                                    |                                  |    | 0,938 | 0,712 |     |
|                                                           | 15                                                                | 1000000000                              | 15:27:29       | 00000:13:1 | 2,285+05    | 228200,00      |           | Kabagawiy                  |               | Evempel                 | ije   Horisce   |                                                                                                    |                                  |    | 1,954 | 0,724 |     |
|                                                           | 10                                                                | *****                                   | 15.27.39       | 00000.13.2 | 2,27 0 +05  | 227900,00      |           | Mategon:                   |               | _xemper                 |                 |                                                                                                    |                                  |    | 0.000 | 0,004 |     |
|                                                           | 18                                                                |                                         | 15:27:49       | 00000.13.  | 2,27E+05    | 227000,00      |           | Tal                        |               |                         |                 |                                                                                                    |                                  |    | 0,525 | 0,007 |     |
| I F                                                       | 19                                                                | ******                                  | 15:28:09       | 00000.13.4 | 2,27E+05    | 227600,00      |           | Valuta                     | D             | ecimaler:               | 2               | *                                                                                                    | l he                             |    | 0,02  | 0,701 |     |
|                                                           | 20                                                                | <i></i>                                 | 15:28:19       | 00000:14:0 | 2.27E+05    | 228000.00      |           | Datum                      |               |                         |                 |                                                                                                    | 6                                |    | 0.915 | 0.687 |     |
|                                                           | 21                                                                | ###########                             | 15:28:29       | 00000:14:1 | 2,27E+05    | 227700,00      |           | Tid                        | E             | Använd tu:              | sentalsavgrän   | isare ( )                                                                                                    | 6                                |    | 0,939 | 0,716 |     |
|                                                           | 22                                                                | ######################################  | 15:28:39       | 00000:14:2 | 2,27E+05    | 227500,00      |           | Procent                    | N             | egativa tal:            |                 |                                                                                                    | <b>þ</b> 6                       |    | 0,945 | 0,719 |     |
|                                                           | 23                                                                | ####################################### | 15:28:49       | 00000:14:3 | 2,27E+05    | 227800,00      |           | Matematik                  | F             | 1234,10                 |                 |                                                                                                    | <u> </u>                         |    | 0,925 | 0,707 |     |
|                                                           | 24                                                                | ####################################### | 15:28:59       | 00000:14:4 | 2,27E+05    | 227800,00      |           | Text                       |               | 1234,10                 |                 |                                                                                                    |                                  |    | 0,931 | 0,709 |     |
|                                                           | 25                                                                | ******                                  | 15:29:09       | 00000:14:5 | 2,27E+05    | 227700,00      |           | Anpassat                   | -             | 1234,10                 |                 |                                                                                                    | <b>_</b>   þ6                    | i  | 0,945 | 0,716 |     |
|                                                           | 26                                                                | ##########                              | 15:29:19       | 00000:15:0 | 2,27E+05    | 227600,00      |           |                            |               |                         |                 |                                                                                                    | [6                               |    | 0,949 | 0,721 |     |
|                                                           | 27                                                                | ####################################### | 15:29:29       | 00000:15:1 | 2,27E+05    | 227700,00      |           |                            |               |                         |                 |                                                                                                    | 16                               |    | 0,921 | 0,701 | -   |
|                                                           | 28                                                                |                                         | 15:29:39       | 00000:15:2 | 2,27E+05    | 227500,00      |           | Med talformat vi           | sas allmänna. | tal. Använd '           | Valuta eller Re | edovisnina om                                                                                                    | du vill ba                       |    | 0,93  | 0,701 |     |
|                                                           | 29                                                                | *****                                   | 15:29:49       | 00000015:3 | 2,275+05    | 227700,00      |           | använda särskilo           | formatering   | för monetära            | a värden.       | out the state of the state of t |                                  |    | 0,941 | 0,705 |     |
|                                                           |                                                                   | 2DAT                                    | 10.20.00       | 00000.13.4 | 2,27 0 +00  | 227000,00      |           |                            |               |                         |                 |                                                                                                    | -   PO                           |    | 0,92  | 0,007 | •   |
| 1 - 1 -                                                   |                                                                   |                                         |                |            |             | 41.42.083      |           |                            |               |                         |                 |                                                                                                    |                                  |    |       | - 11  | F   |
|                                                           | Hitg                                                              | pplekt 🔹 🞼                              | Figurer *      |            |             | <b>4</b> 1 😲 🕅 |           |                            |               |                         | OK              | -                                                                                                    | bryt                             |    |       |       |     |
| K                                                         | lar                                                               |                                         |                |            |             |                |           |                            |               |                         |                 |                                                                                                    |                                  |    |       |       | 11. |
| -                                                         | ISE                                                               | art 🛛 🛃 🚺                               | ) 🙆 🛋          | »   🖓 C:\D | ocuments an | d 💽 Term       | inal Desk | top 🔕 Postr                | nummerGuide   | Mic                     | rosoft Excel    | 🛛 🕅 K 630                                                                                                    | 0 CSV Instru                     |    |       | 10-58 | ,   |

7. Välj Tal ---decimaler 1 eller 2 --- "Negativa tal" välj 1234,10 (de röda) ock tryck sedan ok!

| ē [ | <b>X</b> H     | icrosoft Ex                             | cel - 2DAT  | A005       |                    |                   |                  |                      |             |             |              |           |                |            |                | <u>-0×</u> |
|-----|----------------|-----------------------------------------|-------------|------------|--------------------|-------------------|------------------|----------------------|-------------|-------------|--------------|-----------|----------------|------------|----------------|------------|
|     |                | <u>A</u> rkiv <u>B</u> ed               | digera ⊻isa | Infoga F   | orma <u>t</u> Verk | ityg <u>D</u> ata | Fönster <u>H</u> | jälp                 |             |             |              |           |                | Skriv en f | råga för hjälp | ×          |
|     | D              | ൙ 🔲 🖨                                   | 88          | 🗟 🥸 🐰      | h 🔒 🕶              | 🛷 🗠 -             | ca 🗸 🎑           | Σ - 🛔 🕺              | 1 🛍 🐼       | 100% 🗸      | ?            |           |                |            |                |            |
|     |                | <b>*</b> a <b>*</b> a 12                | 1 100 100   |            | l wa cuma          | n I               | Augusta au       | analusina            |             |             |              |           |                |            |                |            |
|     | -<br>-         |                                         | 1 4.0 🔤     |            | Televe & A         | neu anunnyar.     | Avsiuta yr       | ariskning            |             | 2 4 4       |              |           |                |            |                |            |
|     | Ari            | al                                      |             | 0 • F 3    | ĸ⊔≣                | 三 三 南             | §€ %             | 00. 0.+<br>0.+ 00. g |             | 🔄 🕶 🕗 🔻     | <u>A</u> • • |           |                |            |                |            |
|     |                | H1                                      | · .         | fx         |                    |                   |                  |                      |             |             |              |           |                |            |                |            |
| []  | 4              | A                                       | B           | C          | D                  | E                 | F                | G                    | H           |             | J            | K         | L              | M          | N              | 0 -        |
|     | 1              | Wiring:                                 | 3P3W        |            |                    |                   |                  |                      |             | [           |              |           |                |            |                |            |
| ۱H  | 2              | Current Do                              | 200 4       |            |                    |                   |                  |                      |             |             |              |           |                |            |                |            |
| ۱H  | 4              | Sonsor Ty                               | 200A        |            |                    |                   |                  |                      |             |             |              |           |                |            |                |            |
| I F | 5              | VT ratio:                               | 1           |            |                    |                   |                  |                      |             |             |              |           |                |            |                |            |
|     | 6              | CT ratio:                               | 1           |            |                    |                   |                  |                      |             |             |              |           |                |            |                |            |
|     | 7              | Interval:                               | 10 sec,     |            |                    |                   |                  |                      |             |             |              |           |                |            |                |            |
|     | 8              | START:                                  | *****       | -          |                    |                   |                  |                      |             |             |              |           |                |            |                |            |
|     | 9              | DATE                                    | TIME        | ELAPSED    | V1                 | V2                | V3               | A1                   | A2          | A3          | P            | P1        | P2             | P3         | PF             | PF1 I      |
|     | 10             | ******                                  | 15:26:39    | 00000:12:2 | 2,27E+05           | 227700,00         |                  | 7,16E+03             | 9234,00     |             | 3,03E+06     | 1,16E+06  | 1,87E+06       |            | 0,937          | 0,712      |
| H   | 11             |                                         | 15:26:49    | 00000:12:3 | 2,27E+05           | 227600,00         |                  | 7,00E+03             | 9255,00     |             | 2,98E+06     | 1,13E+06  | 1,85E+06       |            | 0,931          | 0,709      |
| ۱H  | 12             | ******                                  | 15:26:59    | 00000:12:4 | 2,27 E +05         | 227500,00         |                  | 7,150+03             | 9156,00     |             | 3,050+06     | 1,140+00  | 1,910+00       |            | 0,946          | 0,701      |
| ۱H  | 14             |                                         | 15:27:09    | 00000.12.0 | 2,27 E+05          | 227700,00         |                  | 7,23E+03             | 9182.00     |             | 3.02E+06     | 1.15E+06  | 1,04C+00       |            | 0,304          | 0,070      |
| ۱ŀ  | 15             | ******                                  | 15:27:29    | 00000.13.1 | 2,27 E 105         | 228200.00         |                  | 6.96E+03             | 9111.00     |             | 3.03E+06     | 1.15E+06  | 1,88E+06       |            | 0,000          | 0,712      |
| I F | 16             | ####################################### | 15:27:39    | 00000:13:2 | 2.27E+05           | 227900.00         |                  | 1.01E+04             | 9403.00     |             | 3.84E+06     | 1.98E+06  | 1.89E+06       |            | 1 000          | 0.864      |
|     | 17             | ####################################### | 15:27:49    | 00000:13:3 | 2,27E+05           | 227800,00         |                  | 7,07E+03             | 9342,00     |             | 3,01E+06     | 1,12E+06  | 1,89E+06       |            | 0,929          | 0,697      |
|     | 18             | ####################################### | 15:27:59    | 00000:13:4 | 2,27E+05           | 227800,00         |                  | 7,20E+03             | 9382,00     |             | 3,01E+06     | 1,15E+06  | 1,86E+06       |            | 0,92           | 0,701      |
|     | 19             | ####################################### | 15:28:09    | 00000:13:6 | 2,27E+05           | 227600,00         |                  | 7,22E+03             | 9193,00     |             | 2,98E+06     | 1,13E+06  | 1,85E+06       |            | 0,921          | 0,686      |
|     | 20             | ####################################### | 15:28:19    | 00000:14:0 | 2,27E+05           | 228000,00         |                  | 7,00E+03             | 9104,00     |             | 2,91E+06     | 1,10E+06  | 1,81E+06       |            | 0,915          | 0,687      |
|     | 21             | ####################################### | 15:28:29    | 00000:14:1 | 12,27E+05          | 227700,00         |                  | 7,13E+03             | 9212,00     |             | 3,03E+06     | 1,16E+06  | 1,86E+06       |            | 0,939          | 0,716      |
|     | 22             | ******                                  | 15:28:39    | 00000:14:2 | 2,27E+05           | 227500,00         |                  | 6,99E+03             | 9153,00     |             | 3,01E+06     | 1,14E+06  | 1,86E+06       |            | 0,945          | 0,719      |
| H   | 23             |                                         | 15:28:49    | 00000:14:3 | 2,27E+05           | 227800,00         |                  | 8,28E+03             | 9441,00     |             | 3,23E+06     | 1,33E+Ub  | 1,90E+06       |            | 0,925          | 0,707      |
| ۱ŀ  | 24             | ******                                  | 15:20:59    |            | 2,27 E +05         | 227600,00         |                  | 7.01E+03             | 9210,00     |             | 2 10E+00     | 1,290,000 | 1,07 E +06     |            | 0,931          | 0,709      |
| ۱H  | 20             |                                         | 15:29:09    | 00000.14.0 | 2,27 E+05          | 2277600,00        |                  | 7,51E+03             | 90/11/00    |             | 3.13E+06     | 1,23E+00  | 1,30E+00       |            | 0,343          | 0,710      |
| ۱ŀ  | 20             | ######################################  | 15:29:29    | 00000.15.1 | 2,27E+05           | 227000,00         |                  | 8 14E+03             | 9392.00     |             | 3.18E+06     | 1 30E+06  | 1,07 E +06     |            | 0,545          | 0,721      |
| ۱ŀ  | 28             | ####################################### | 15:29:39    | 00000:15:2 | 2.27E+05           | 227500.00         |                  | 7.82E+03             | 9214.00     |             | 3.12E+06     | 1,25E+06  | 1.87E+06       |            | 0.93           | 0,701      |
|     | 29             | ####################################### | 15:29:49    | 00000:15:3 | 2,27E+05           | 227700,00         |                  | 7,81E+03             | 9083,00     |             | 3,13E+06     | 1,25E+06  | 1,88E+06       |            | 0,941          | 0,705      |
|     | 30             | ####################################### | 15:29:59    | 00000:15:4 | 2,27E+05           | 227800,00         |                  | 8,13E+03             | 9302,00     |             | 3,16E+06     | 1,27E+06  | 1,89E+06       |            | 0,92           | 0,687      |
| : 1 | <del>.</del> . | ► H 2DAT                                | 4005/       |            |                    |                   |                  |                      |             | · · · · · · | 1            | ·         |                |            |                |            |
|     | Ritg           | bjekt 🕶 🕞                               | Figurer 🔹 🚿 |            |                    | 4 🗘 🗷             | - 🔕              | <u> </u>             |             | : 🗋 🍘 .     |              |           |                |            |                |            |
|     | Klar           |                                         |             |            |                    |                   |                  |                      |             |             |              |           |                |            |                |            |
| 1   | St             | art 🛛 🕜 🔇                               | ) 🔘 🥖       | »   🕞 C:\[ | )<br>ocuments ar   | d 💽 Term          | inal Desktop     |                      | nummerGuide | Mici        | osoft Excel  | 🕅 K 630   | IO CSV Instru. |            |                | 11:02      |

8. Och så här ser det ut.

CSV filhanterings instruktion till Kyoritsu 6300 (Exel 2000) Obs! Äldre version av exel kan inställningar variera.

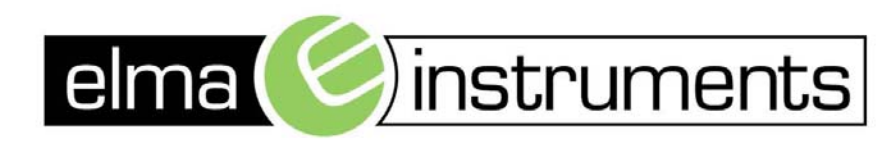

Elma Instruments A/S Ryttermarken 2 DK-3520 Farum Tel +45 7022 1000 Fax +45 7022 1001 www.elma.dk info@elma.dk Elma Instruments AS Garver Ytteborgsvei 83 N-0977 Oslo Tel +47 67 06 24 40 Fax +47 67 06 05 55 www.elmanet.no firma@elmanet.no Elma Instruments AB Pepparvägen 27 S-123 56 Farsta Tel 08-447 57 70 Fax 08-447 57 79 www.elma-instruments.se info@elma-instruments.se